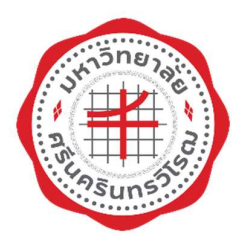

# ระบบบริหารจัดการประสิทธิภาพการศึกษา

## มหาวิทยาลัยศรีนครินทรวิโรฒ

คู่มือการใช้งานกองทุนกู้ยืมเพื่อการศึกษา สำหรับผู้ประสานงานคณะ/วิทยาลัย

> สำนักคอมพิวเตอร์ มหาวิทยาลัยศรีนครินทรวิโรฒ

## คำนำ

คู่มือการใช้งานกองทุนกู้ยืมเพื่อการศึกษาสำหรับผู้ประสานงานคณะ/วิทยาลัยเล่มนี้ ผู้จัดทำได้เรียบ
 เรียงขึ้นเพื่อเป็นคู่มือประกอบการอบรม ผู้อ่านสามารถปฏิบัติทดสอบได้ด้วยตนเองตามขั้นตอนที่เรียบเรียงไว้
 ผู้จัดทำหวังเป็นอย่างยิ่งว่าคู่มือเล่มนี้จะเป็นประโยชน์ต่อผู้ที่นำไปศึกษาปฏิบัติตามขั้นตอนที่กล่าวไว้
 ถ้าผู้อ่านพบเห็นข้อบกพร่องประการใด กรุณาแนะนำไปยังผู้จัดทำด้วย จักเป็นพระคุณยิ่ง

#### สำนักคอมพิวเตอร์

ปรับปรุงวันที่ 28 กุมภาพันธ์ 2563

## สารบัญ

| คำนำ                                                   | 2  |
|--------------------------------------------------------|----|
| สารบัญ                                                 |    |
| คู่มือการใช้งานกองทุนกู้ยืมเพื่อการศึกษา               |    |
| คำนิยามผู้ใช้งาน                                       |    |
| ขั้นตอนการดำเนินงานระบบ SUPREME2019                    |    |
| เข้าสู่ระบบ SUPREME2019                                |    |
| เมนูการทำงาน                                           | 6  |
| 1. LOAN14: บันทึกข้อมูลการขอกู้                        | 6  |
| คำอธิบายการทำงาน                                       | 6  |
| เริ่มต้นการทำงาน                                       | 7  |
| 2. LOAN15: บันทึกผลการตรวจสอบ/สัมภาษณ์/พิจารณาการขอกู้ |    |
| คำอธิบายการทำงาน                                       |    |
| เริ่มต้นการทำงาน                                       |    |
| วิธีการใช้งาน                                          |    |
| 3. LOAN24: สืบค้นนิสิตกองทุนกู้ยืม                     |    |
| คำอธิบายการทำงาน                                       |    |
| เริ่มต้นการทำงาน                                       |    |
| วิธีการใช้งาน                                          | 21 |
| ภาคผนวก                                                |    |
| อ้างอิง                                                |    |

## คู่มือการใช้งานกองทุนกู้ยืมเพื่อการศึกษา

### <u>คำนิยามผู้ใช้งาน</u>

ผู้ปฏิบัติงาน กยศ. (ส่วนกลาง) หมายถึง ผู้ที่ได้รับมอบหมายให้ปฏิบัติงาน กยศ. งานสวัสดิการนิสิต ส่วนกิจการนิสิต มหาวิทยาลัยศรีนครินทรวิโรฒ

ผู้ประสานงานคณะ / ผู้ปฏิบัติงาน กยศ. (คณะ) หมายถึง ผู้ที่ได้รับมอบหมายให้ปฏิบัติงาน กยศ. คณะ/วิทยาลัย

## ขั้นตอนการดำเนินงานระบบ SUPREME2019

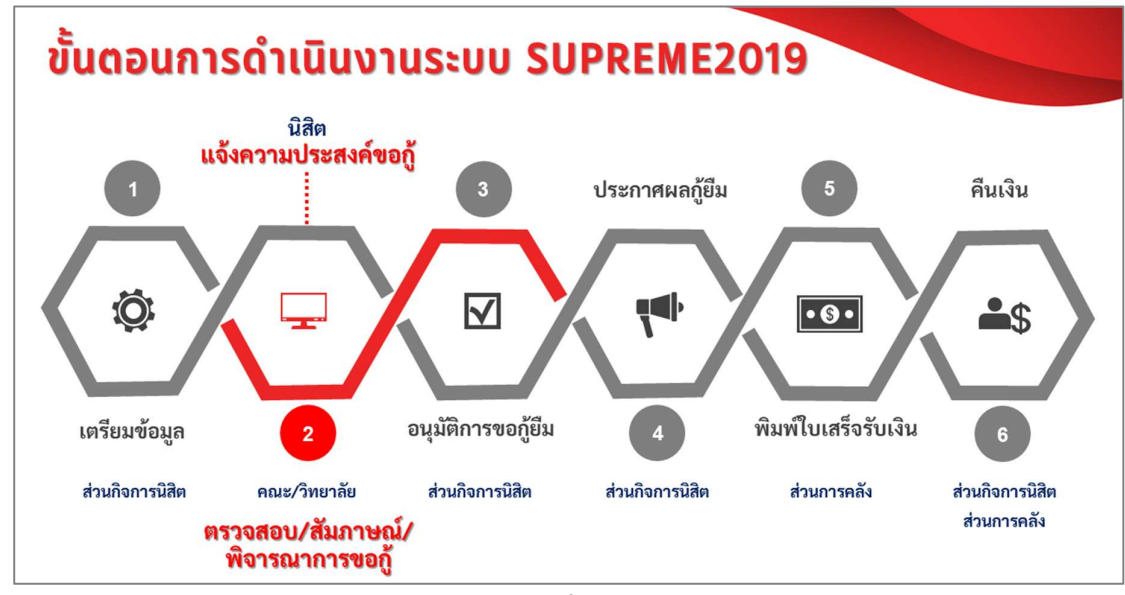

รูปที่ 1

<u>เข้าสู่ระบบ SUPREME2019</u>

#### ระบบบริหารจัดการประสิทธิภาพการศึกษา URL: <u>https://supreme.swu.ac.th/</u>

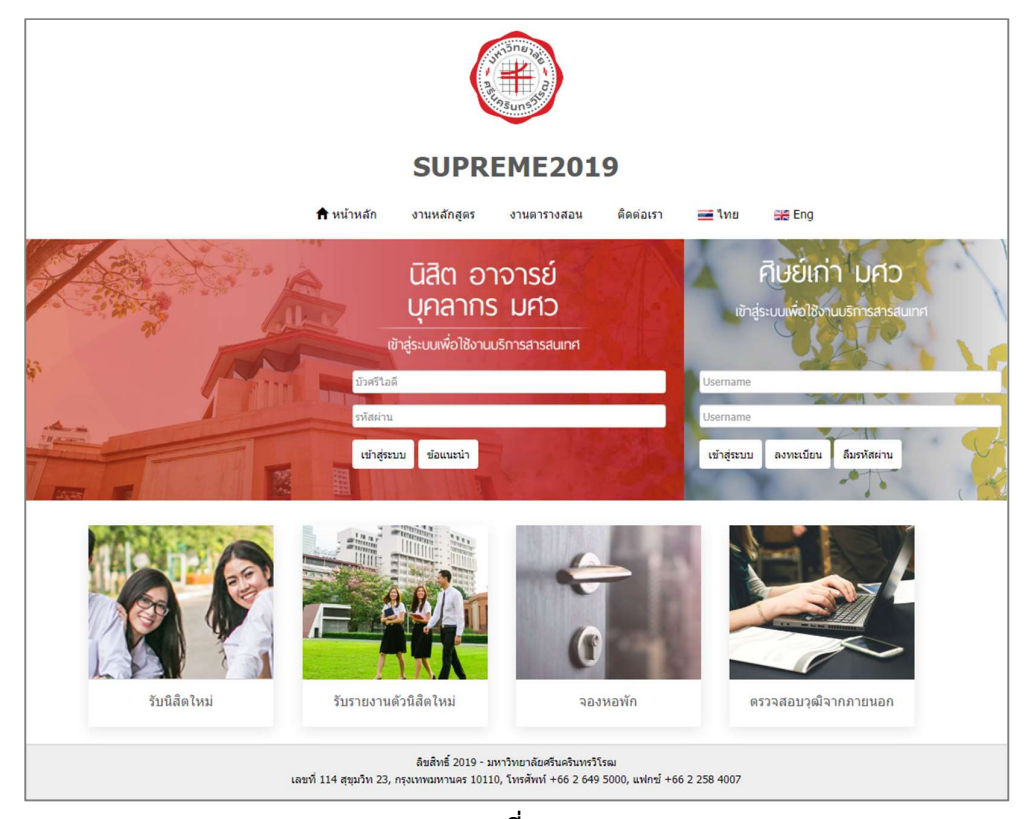

รูปที่ 2

#### ระบุเงื่อนไขการเข้าสู่ระบบ ดังนี้

| เงื่อนไข                                                                       | คำอธิบาย                                                            |
|--------------------------------------------------------------------------------|---------------------------------------------------------------------|
| Buasri ID                                                                      | บัวศรีไอดี                                                          |
| Password                                                                       | รหัสผ่าน                                                            |
| <u>หมายเหตุ:</u> หากไม่มีสิทธิ์การเข้าสู่ระบบ ต่<br>กิจการนิสิต มศว ประสานมิตร | <i>ถ้องทำเรื่องการขอสิทธิ์ใช้งานระบบไปที่งานสวัสดิการนิสิต ส่วน</i> |
| เมื่อกรอกเงื่อนไขแล้ว คลิกปุ่ม [                                               | Login ระบบจะเข้าสู่การทำงานภายใน ดังรูป                             |

| SUPREME2019<br>Srinakharinwirot University Planning, REgistration,Management and Etc.<br>ระบบบริหารจัดการประสิทธิภาพการศึกษา | ŧ | C+ | ** | 1 | บัวหรีไอดี :<br>ชื่อ-นามสกุล :<br>กลุ่มสิทธิ์ : [เปลี่ยนสิทธิ์]<br>วันที่ : 02/03/2563 เวลา 09:18:01 |  |
|----------------------------------------------------------------------------------------------------|---|----|----|---|----------------------------------------------------------------------------------------------------|--|
| เลือกกลุ่มสิทธิ์การใช้งาน                                                                                                    |   |    |    |   |                                                                                                    |  |
| <ul> <li>ผู้ดูแตระบบ</li> <li>งานบริการอาจารย์</li> <li>กลุ่มงานกองทุนภู่ยืมเพื่อการศึกษา (ผู้ประสานงานคณะ)</li> </ul>       |   |    |    |   |                                                                                                    |  |

รูปที่ 3

## <u>เมนูการทำงาน</u>

| SUPREM<br>Srinakharinw<br>ระบบบริหารจั      | <b>RE2019</b><br>virot University Planning, REgistration,Management and Etc.<br><u>ด์ดการประสิทธิภาพการศึกษา</u> | ศรีโอล์ :<br>- บามสุกส:<br>เมื่อที่ซี้ : กลุ่มงาามกองทุนญัฒิแห้อการศึกษา (ผู้ประสานงานคณะ) [เปลี่ยนสิทธิ์]<br>ที่ : 28/02/2563 เวลา 07:20:40<br>ร้ С = #8 🗮 |
|---------------------------------------------|----------------------------------------------------------------------------------------------------|----------------------------------------------------------------------------------------------------|
| 🕥 ระบบงานกองทุนญัยึม<br>เพื่อการศึกษา       | หน้าหลักงานกองทุนภู้ยืมเพื่อ                                                                                     | งการศึกษา                                                                                                    |
| ເມນູ 🔻                                      |                                                                                                    |                                                                                                    |
| <ul> <li>งานแจ้งความประสงค์ขอญั</li> </ul>  |                                                                                                    |                                                                                                    |
| <ul> <li>บันทึกข้อมูลการขอกู้</li> </ul>    |                                                                                                    |                                                                                                    |
| <ul> <li>บันทึกผลการตรวจสอบ/</li> </ul>     |                                                                                                    |                                                                                                    |
| สัมภาษณ์/พิจารณาการขอกู้                    |                                                                                                    |                                                                                                    |
| ∽ งานสืบคันข้อมูล                           |                                                                                                    |                                                                                                    |
| <ul> <li>สืบค้นนิสิตกองทุนภู้ยืม</li> </ul> |                                                                                                    |                                                                                                    |
|                                             |                                                                                                    |                                                                                                    |
|                                             |                                                                                                    |                                                                                                    |
|                                             |                                                                                                    | Copyright 2019 - Srinakharinwirot University                                                                                                    |

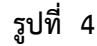

| รหัสเมนู | ชื่อเมนู                                    |       | การ   | จัดการ |        |
|----------|---------------------------------------------|-------|-------|--------|--------|
|          |                                             | เพิ่ม | แก้ไข | ออก    | รายงาน |
|          |                                             |       |       | PDF    | EXCEL  |
| LOAN14   | บันทึกข้อมูลการขอกู้                        | /     | /     | -      | -      |
| LOAN15   | บันทึกผลการตรวจสอบ/สัมภาษณ์/พิจารณาการขอกู้ | -     | /     | -      | -      |
| LOAN24   | สืบค้นนิสิตกองทุนกู้ยืม                     | -     | -     | /      | /      |

#### <u>1. LOAN14: บันทึกข้อมูลการขอกู้</u>

#### คำอธิบายการทำงาน

หน้าจอนี้สำหรับการตรวจสอบรายละเอียดการขอกู้ของนิสิต ข้อมูลที่แสดง มี 2 กรณี ดังนี้

- กรณี<mark>มีข้อมูล</mark>แจ้งความประสงค์
  - สถานะ<u>ยืนยัน</u>การแจ้งความประสงค์ รายละเอียดข้อมูลการขอกู้ของนิสิตแสดงครบถ้วน ข้อมูลนิสิต จะปรากฏที่หน้าจอบันทึกผลการตรวจสอบ/สัมภาษณ์/พิจารณาการขอกู้และหน้าจอสีบค้น นิสิตกองทุนกู้ยืม
  - สถานะ<u>ไม่ยืนยัน</u>การแจ้งความประสงค์ รายละเอียดข้อมูลการขอกู้ของนิสิตอาจจะครบถ้วน/และ
     หรือไม่ครบถ้วน นิสิตจึงไม่คลิกปุ่ม "ยืนยัน" ตามช่วงเวลาที่กำหนดเปิดให้กู้ยืม ข้อมูลนิสิตจะ
     ปรากฏที่หน้าจอนี้เท่านั้น

<u>หมายเหตุ</u> เมื่อมีนิสิตเข้าติดต่อทางผู้ประสานงานคณะ ให้ผู้ประสานงานคณะ รวบรวมรายชื่อแล้ว แจ้งผู้ปฏิบัติงาน กยศ. (ส่วนกลาง) เพื่อให้ทางส่วนกลางเปิดช่วงวันที่ให้กู้ยืมแก้นิสิตเป็นรายบุคคล  กรณีไม่มีข้อมูลการแจ้งความประสงค์ แสดงว่านิสิตไม่ได้ทำการแจ้งความประสงค์ผ่านระบบตามช่วงเวลาที่ กำหนด ทางผู้ประสานงานคณะสามารถสืบค้นข้อมูลโดยใช้หน้าจอ LOAN24: สืบค้นนิสิตกองทุนกู้ยืม ถ้าไม่มี การบันทึกข้อมูล ผลลัพธ์การค้นหา ไม่พบข้อมูลในระบบ

<u>หมายเหตุ</u> หากนิสิตมีความประสงค์ที่จะขอกู้/แจ้งเพิ่มเติม ให้ผู้ประสานงานคณะ รวบรวมรายชื่อแล้ว แจ้งผู้ปฏิบัติงาน กยศ. (ส่วนกลาง) เพื่อที่ทางส่วนกลางจะดำเนินการเปิดช่วงวันที่ให้กู้ยืมเป็นรายบุคคล

<u>ข้อควรระวัง</u> \*\*การนำเข้าข้อมูลโดยผ่านหน้าจอบันทึกข้อมูลการขอกู้นี้ ผู้ปฏิบัติงาน กยศ. เสมือนกระทำการ บันทึกแทนนิสิต ระบบจะแสดงสถานะการแจ้งความประสงค์เท่ากับสถานะยืนยันการแจ้งความประสงค์ รอ การตรวจสอบหลักฐานและรออนุมัติ หากไม่มีการคลิกปุ่ม "บันทึก" ในหน้าจอนี้ ข้อมูลจะยังไม่บันทึกลงระบบ

#### เริ่มต้นการทำงาน

หน้าจอนี้จะเริ่มต้นที่แท็บ "เลือกนิสิต" ดังรูป

| 📄 บันทึกข้อมูลการขอกู้ |              |                       |                       | รหัสเมนู : LOAN14 |
|------------------------|--------------|-----------------------|-----------------------|-------------------|
| เลือกนิสิด             |              | การพิจารณาการขอภู่ยืม |                       |                   |
| * ภาค/ปีการศึกษา :     | 1 7 / 2563   |                       | สถานะ :               |                   |
| * เลขประจำดัวนิสิต :   | Q            |                       | วันที่อนุมัติ :       |                   |
|                        | 2 คับหา ล้าง | NO PHOTO<br>AVAILABLE | ผู้บันทึก :           |                   |
| ประเภทผู้กู้ :         | กรุณาเลือก 🔻 |                       | สาเหตุการไม่อนุมัดี : |                   |
| วันที่ขอภู้ยืม :       | 27/02/2563   |                       |                       |                   |
|                        |              |                       |                       |                   |

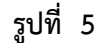

#### เงื่อนไขการค้นหาข้อมูล โดยระบุเงื่อนไข ดังนี้

| เงื่อนไข                        | ลักษณะโปรแกรม  | รายละเอียด        |
|---------------------------------|----------------|-------------------|
| หมายเหตุ: * เงื่อนไขที่ต้องระบุ |                |                   |
| *ภาค                            | Drop Down List | ข้อมูลภาคการศึกษา |
| *ปีการศึกษา                     | Textbox        | ข้อมูลปีการศึกษา  |
| *เลขประจำตัวนิสิต               | Рорир          | ข้อมูลนิสิต       |

เมื่อใส่เงื่อนไขบางส่วน จะปรากฏข้อมูล ดังรูป

| กนิสิด                                |                                                                                                    | การพิจารณาการขอภู้ยืม                                                                      |                                                                                             |
|---------------------------------------|----------------------------------------------------------------------------------------------------|--------------------------------------------------------------------------------------------|---------------------------------------------------------------------------------------------|
| * ภาค/เ                               | ปีการศึกษา : 1 / 2563                                                                                                    | สถ                                                                                         | าานะ : รอการอนุมัติ                                                                         |
| * เลขประ                              | ะจำดัวนิสิด : 591 นางสาววิใล                                                                                                    | วันที่อ                                                                                    | นุมัดิ:                                                                                     |
|                                       | <b>คัมหา</b> ล้าง                                                                                                    | ផ្ទ័ររ័ា                                                                                   | นทึก: วิไล                                                                                  |
| * 1                                   | ประเภทผู้กู้ : 2 - ผู้กู้รายเก่าสถาบันเดิม(มศว) เคยกู้ยืมที่มศว 🔻                                                                                                    | สาเหตุการไม่                                                                               | อนุมัติ                                                                                     |
|                                       | NUTRIODIN : 01/01/0560                                                                                                    |                                                                                            | :                                                                                           |
| วั                                    | นหายยกูยม . 21/01/2303                                                                                                    |                                                                                            |                                                                                             |
| Ť                                     |                                                                                                    |                                                                                            | หลดข้อมูลไหม่                                                                               |
| วั<br>รายการว<br>สำดับ                | ขอญ์ ประวัติการญ์ ข้อมูลส่วนตัว การศึกษา ที่อยู่นิสิต ข้อมูลที่น้อ<br>รายการ                                                                                            | น<br>ง (ผู้ติดต่อ ทุนการศึกษา การค้า<br>วงเงินที่ขอกู้ (บาท)                               | หลดข้อมูลไหม่<br>ประกัน ผู้แทนโดยช่อบธรรม<br>การโอนเงิน                                     |
| วั<br>รายการว<br>สำดับ<br>1           | ขอญ้ ประวัติการญ์ ข้อมูลส่วนตัว การศึกษา ที่อยู่นิสิด ข้อมูลที่น้อ<br>รายการ<br>0101 - ค่าเล่าเรียน                                                                     | ับ<br>ง ผู้ติดต่อ ทุนการศึกษา การด้า<br>วงเงินหีขอญั (บาห)<br>15,000.00                    | หลดข้อมูลไหม่<br>ประกัน ผู้แทนโดยชอบธรรม<br>การโอนเงิน<br>บัญชีมหาวิทยาลัย                  |
| รั<br>รายการว<br>สำดับ<br>1<br>2      | <mark>ขอญั</mark> ประวัติการญ์ ข้อมูลส่วนตัว การศึกษา ที่อยู่นิสิต ข้อมูลที่น้อ<br><b>รายการ</b><br>0101 - ด่าเล่าเรียน<br>0201 - ด่าใช้จ่ายที่เกี่ยวเนื่องกับการศึกษา  | ง (ผู้ดิดต่อ (ทุนการศึกษา) การด้า<br>วงเงินที่ขอญั (บาท)<br>15,000.00<br>0.00              | หลดข้อมูลไหม่<br>ประกัน ผู้แทนโดยชอบธรรม<br>การโอนเงิน<br>บัญชีมหาวิทยาลัย                  |
| รั<br>รายการว<br>ลำดับ<br>1<br>2<br>3 | มลกั ประวัติการกู้ ข้อมูลส่วนตัว การศึกษา ที่อยู่นิสิต ข้อมูลพี่น้อ<br>รายการ<br>0101 - ค่าเล้าเรียน<br>0201 - ค่าใช้จ่ายที่เกี่ยวเนื่องกับการศึกษา<br>0301 - ค่าที่พัก | ับ<br>ง (ผู้ติดต่อ ทุนการศึกษา การค้า<br>วงเงินที่ขอภู้ (บาท)<br>15,000.00<br>0.00<br>0.00 | หลดข้อมูลไหม่<br>ประกัน ผู้แทนโดยช่อบธรรม<br>การโอนเงิน<br>บัญชีมหาวิทยาลัย<br>กรุณาเลือก ร |

รูปที่ 6

| Tab ข้อมูล    | รายละเอียดข้อมูลการขอกู้                                                    |
|---------------|-----------------------------------------------------------------------------|
| รายการขอกู้   | แสดงวงเงินที่ขอกู้                                                          |
|               | 0101 - ค่าเล่าเรียน                                                         |
|               | 0302 - ค่าใช้จ่ายส่วนตัว/ค่าครองชีพ*                                        |
|               | *ตั้งแต่ปี 2563 เป็นต้นไป เพิ่มค่าครองชีพเดือนละ 3,000 รวมต่อภาค 18,000 บาท |
| ประวัติการกู้ | แสดงรายละเอียดประวัติการกู้ยืมของนิสิต                                      |
| ข้อมูลส่วนตัว | ข้อมูลส่วนตัว                                                               |
|               | ข้อมูลธนาคาร : สำหรับการตัด Payment gateway                                 |
|               | ข้อมูลผู้อุปการะ                                                            |
| การศึกษา      | ข้อมูลการศึกษาปัจจุบัน                                                      |
|               | สำเร็จการศึกษาจากสถาบันเดิม                                                 |
| ที่อยู่นิสิต  | ที่อยู่ตามทะเบียนบ้าน                                                       |
|               | ที่อยู่ปัจจุบัน                                                             |
| พี่น้อง       | ข้อมูลพี่น้อง                                                               |
| ผู้ติดต่อ     | ข้อมูลบิดา                                                                  |
|               | ข้อมูลมารดา                                                                 |
|               | ข้อมูลผู้ปกครอง (กรณีไม่ใช่บิดา มารดา หรือพี่น้องร่วมบิดามารดา)             |
|               | ข้อมูลคู่สมรสผู้ปกครอง (ถ้ามี)                                              |
|               |                                                                             |

| Tab ข้อมูล       | รายละเอียดข้อมูลการขอกู้                                                    |
|------------------|-----------------------------------------------------------------------------|
| ทุนการศึกษา      | ทุนการศึกษาที่ได้รับอนุมัติจากมหาวิทยาลัย                                   |
|                  | ทุนการศึกษาอื่นๆ                                                            |
| การค้ำประกัน     | ผู้ค้ำประกัน                                                                |
|                  | คู่สมรสผู้ค้ำประกัน                                                         |
|                  | ที่อยู่ตามทะเบียนบ้าน                                                       |
|                  | ที่อยู่ที่สามารถติดต่อได้                                                   |
| ผู้แทนโดยชอบธรรม | ผู้แทนโดยชอบธรรม                                                            |
|                  | * นิสิตมีอายุ ไม่ถึง 20 ปีบริบูรณ์                                          |
|                  | กรณีที่มีบิดา มารดา ให้บิดา หรือมารดา เป็น ผู้แทนโดยชอบธรรม                 |
|                  | กรณีไม่มีทั้งบิดา และมารดา ให้ผู้ปกครอง หรือผู้อุปการะ เป็นผู้แทนโดยชอบธรรม |
|                  | และมีอายุ 25 ปีขึ้นไป                                                       |

#### รายการขอกู้

|   | פו חטו כ                                                    | วงเงนทขอกู (บาท) | การโอนเงน                       |  |
|---|-------------------------------------------------------------|------------------|---------------------------------|--|
| 1 | 0101 - ค่าเล่าเรียน                                         | 15,000.00        | บัญชีมหาวิทยาลัย                |  |
| 2 | 0201 - ด่าใช้จ่ายที่เกี่ยวเนื่องกับการศึกษา 0.00 กรุณาเลือก |                  |                                 |  |
| 3 | 0301 - ค่าที่พัก                                            | 0.00             | กรุณาเลือก 🔻                    |  |
| 4 | 0302 - ค่าใช้จ่ายส่วนตัว                                    | 18,000.00        | บัญชีนิสิต                      |  |
|   | บันทึก                                                      | ยกเลิก           | <b>รวมจำนวนเงิน</b> 33,000.00 1 |  |

รูปที่ 7

### ประวัติการกู้

| ภาค/ | ปีการ | สึกษา | ครั้งที่ | ระดับการศึกษา           |   | ชั้นปี | สถานศึกษา                  | วงเงินกู้(บาห) |
|------|-------|-------|----------|-------------------------|---|--------|----------------------------|----------------|
| 1    | /     | 2558  | 1        | มัธยมศึกษาหรือเทียบเท่า | T | 6      | โรงเรียน                   | 6,600.00       |
| 2    | /     | 2558  | 2        | มัธยมศึกษาหรือเทียบเท่า | * | 6      | โรงเรียน                   | 6,600.00       |
| 1    | /     | 2559  | 3        | ปริญญาตรี               | • | 1      | มหาวิทยาลัยศรีนครินทรวิโรฒ | 28,200.00      |
| 2    | /     | 2559  | 4        | ปริญญาตรี               | * | 1      | มหาวิทยาลัยศรีนครินทรวิโรฒ | 28,200.00      |
| 1    | ]/[   | 2560  | 5        | ปริญญาตรี               | • | 2      | มหาวิทยาลัยศรีนครินทรวิโรฒ | 28,200.00      |
| 2    | /     | 2560  | 6        | ปริญญาตรี               | * | 2      | มหาวิทยาลัยศรีนครินทรวิโรฒ | 28,200.00      |
| 1    | /     | 2561  | 7        | ปริญญาตรี               | * | 2      | มหาวิทยาลัยศรีนครินทรวิโรฒ | 29,400.00      |
| 2    | )/    | 2561  | 8        | ปริญญาตรี               | • | 3      | มหาวิทยาลัยศรีนครินทรวิโรฒ | 29,400.00      |
| 1    | /     | 2562  | 9        | ปริญญาตรี               | • | 4      | มหาวิทยาลัยศรีนครินทรวิโรฒ | 29,400.00      |
| 2    | )/    | 2562  | 10       | ปริญญาตรี               | ¥ | 4      | มหาวิทยาลัยศรีนครินทรวิโรฒ | 29,400.00      |
|      |       |       |          |                         |   |        | จำนวนข้อมล                 | 10 sı          |

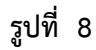

### ข้อมูลส่วนตัว

| วันเดือนปีเกิด :       |                  |              |        | อายุ :                      | 22      | ปี  | 3 | เดือน |
|------------------------|------------------|--------------|--------|-----------------------------|---------|-----|---|-------|
| เพศ:                   |                  |              |        |                             |         | _   |   |       |
| เลขที่บัตรประชาชน :    |                  |              |        | ออกให้เมื่อ :               | 10/11/2 | 555 | - |       |
| สถานที่ออกบัตร :       |                  |              |        | (ข้อมูล "เขต/อำเภอ" ตามบัตร | )       |     |   |       |
| เชื้อชาติ :            | ไทย              |              |        | สัญชาติ :                   | ไทย     |     |   |       |
| ได้รับค่าใช่จ่าย :     |                  | บาท/เดือน    |        |                             |         |     |   |       |
| ธนาคาร :               | 06 - ธนาคารกรุงไ | ทย จำกัด(มหา | ชน) 🔹  |                             |         |     |   |       |
| เลขที่บัญชี :          |                  |              |        | สาขาที่เปิดบัญชี :          |         |     |   |       |
| ธนาคาร : สำหรับการดั   | o Payment gat    | eway         |        |                             |         |     |   |       |
| ธนาคาร :               | ไทยพาณิชย์       |              |        | เลขที่บัญชี :               |         |     |   |       |
| าระ                    |                  |              |        |                             |         |     |   |       |
| ได้รับอุปการะเงินจาก : |                  |              |        | เกี่ยวข้องเป็น :            |         |     |   |       |
| เลขที่บัตรประชาชน :    |                  |              |        |                             |         |     |   |       |
|                        |                  |              | บันทึก | ยกเลิก                      |         |     |   |       |
|                        |                  |              |        |                             |         |     |   |       |

รูปที่ 9

| รายการขอกู               | ประวัติการกู้ | ข้อมูลส่วนตัว | การศึกษา | ที่อยู่นิสิต | ข้อมูลพี่น้อง | ผู้ติดต่อ | ทุนการศึกษา | การค้ำประกัน | ผู้แทนโดยชอบธรรม |  |
|--------------------------|---------------|---------------|----------|--------------|---------------|-----------|-------------|--------------|------------------|--|
| มูลการศึกษ               | 1             |               |          |              |               |           |             |              |                  |  |
| นิสิ                     | คระดับ :      |               |          |              |               |           | ชั้นปีที่ : |              |                  |  |
| จำนวนปีท                 | ศึกษา :       |               | ป        |              |               |           | หลักสูตร :  |              |                  |  |
| รม                       | ัสคณะ :       |               |          |              |               |           | รหัสสาขา :  |              |                  |  |
| ชื่ออาจารย์ที่ม          | ปรึกษา :      |               |          |              |               | คะแนนเร   | ฉลี่ยสะสม : |              |                  |  |
| ปีการศึกษาที่จ           | u :           |               |          | สถาว         | ັນ :          |           |             |              |                  |  |
| จบการศึกษา<br>สูงสุดระดั | ขั้น<br>บ:    |               |          |              |               | *         |             |              |                  |  |
|                          |               |               |          |              | บันทึก        | ยกเลิก    |             |              |                  |  |

รูปที่ 10

### ที่อยู่นิสิต

| รายการขอกู้ ประวัติกา | รกู้ ข้อมูลส่วนด้ว | การศึกษา | ที่อยู่นิสิต | ข้อมูลพี่น้อง | ผู้ติดต่อ | ทุนการศึกษา                | การค้ำประกัน | ผู้แทนโดยชอบธรรม |  |
|-----------------------|--------------------|----------|--------------|---------------|-----------|----------------------------|--------------|------------------|--|
| อยู่ตามทะเบียนบ้าน    |                    |          |              |               |           |                            |              |                  |  |
| บ้านเล                | เที :              |          |              |               |           | ชื่อหมู่บ้าน               |              |                  |  |
| и                     | มู่ที่ : -         |          |              |               |           | ดรอก/ช่อย                  |              |                  |  |
| ชื่ออาศ               | ns :               |          |              |               |           | ชั้นที่                    | :            | ห้อง             |  |
| ຄ                     | .nu :              |          |              |               |           |                            |              |                  |  |
| จังห                  | <b>Σ</b> ο :       |          |              |               |           | อำเภอ/เขต                  |              |                  |  |
| <u> ຕຳນ</u> ລ/ແข      | 20 :               |          |              |               |           | รหัสไป <mark>รษณีย์</mark> |              |                  |  |
|                       |                    |          |              |               |           |                            |              |                  |  |
| บยู่ปัจจุบัน          |                    |          |              |               |           |                            |              |                  |  |
| 🗈 คัดลอกจากที่อย่ตาเ  | ทะเบียนบ้าน        |          |              |               |           |                            |              |                  |  |
|                       |                    |          |              |               |           |                            |              |                  |  |
| บ้านเล                | มที่ :             |          |              |               |           | ชื่อหมู่บ้าน               |              |                  |  |
| N                     | มู่ที่: -          |          |              |               |           | ดรอก/ช่อย                  |              |                  |  |
| ชื่ออาศ               | ns :               |          |              |               |           | ชั้นที่                    |              | ห้อง             |  |
| ຄ                     | uri :              |          |              |               |           |                            |              |                  |  |
| จังห                  | ວັດ :              |          |              | w             |           | อำเภอ/เขต                  |              |                  |  |
| ด่าบล/แข              | 20:                |          |              | *             |           | รหัสไปรษณีย์               |              |                  |  |
| เบอร์โทรศัท           | เท์ :              |          |              |               |           | เบอร์โทรสาร                |              |                  |  |
| เบอร์มือ              | กือ :              |          |              |               |           | e-mail address             |              |                  |  |
|                       |                    |          |              |               |           |                            |              |                  |  |
|                       |                    |          |              | บันทึก        | ยกเลิก    |                            |              |                  |  |
|                       |                    |          |              |               |           |                            |              |                  |  |
|                       |                    |          |              |               |           |                            |              |                  |  |
|                       |                    |          |              |               |           |                            |              |                  |  |

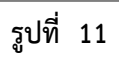

#### พี่น้อง

|      | 4             | านวนพี่น้องทั้งหมด              | ลรวมผู้ | ขอกู้ : |   | คน                       |       |        |                 |                     |       |             |          |              |                  |
|------|---------------|---------------------------------|---------|---------|---|--------------------------|-------|--------|-----------------|---------------------|-------|-------------|----------|--------------|------------------|
|      |               |                                 |         | ชาย :   |   | คน                       |       |        |                 |                     |       | หญิง :      |          | คน           |                  |
|      |               | <mark>จำนวนพี่</mark> น้องที่ก่ | ำลังศี  | กษา :   |   | คน                       |       |        |                 | จำนวนพี่น้องที่ป    | ระกอบ | เอาชีพ : 0  |          | คน           |                  |
|      |               |                                 |         |         |   |                          |       |        |                 |                     |       |             |          |              |                  |
| າດັນ | ตัวผู้<br>กู้ | วันเดือนปีเกิด                  | •       | 134     | ศ | สถานะการเ                | สีกษา | ชั้นปี | สถานศึกษา       | สถานะ               |       | ระดับการศึก | าษา      | สถานที่ทำงาน | รายได้/<br>เดือน |
| 1    | •             |                                 |         | พ       | Ŧ | <mark>กำลังศึ</mark> กษา |       |        | มหาวิทยาลัยศรีน | <b>ใ</b> ม่ได้ทำงาน | Ψ.    | กรุณาเลื    | <b>Y</b> |              |                  |
| 2    | •             |                                 |         | ชาย     | ٣ | <mark>กำลังศึ</mark> กษา | *     |        |                 | ไม่ได้ทำงาน         | 7     | กรุณาเลี    |          |              |                  |
|      |               |                                 |         |         |   |                          |       |        |                 |                     |       | จำน         | วนข้อมู  | រូត 2        | รายการ           |
|      |               |                                 |         |         |   |                          |       | บันท่  | า์ก ยกเลิก      |                     |       |             |          |              |                  |
|      |               |                                 |         | _       | _ |                          | _     |        |                 |                     | _     |             | _        |              |                  |

รูปที่ 12

| ע | 9  |    |   |   |
|---|----|----|---|---|
| ผ | ิต | ิด | ต | อ |
| Ð |    |    |   |   |

| ชื่อ - นามสกุล :                                                                                                    |                                                                                                    |                                       | ปีที่เกิด :                                                                                                    | pre                                                                                                    |
|----------------------------------------------------------------------------------------------------|----------------------------------------------------------------------------------------------------|---------------------------------------|----------------------------------------------------------------------------------------------------|----------------------------------------------------------------------------------------------------|
| เลขที่บัดรประชาชน :                                                                                                    |                                                                                                    |                                       | ສດານະ :                                                                                                    | <ul> <li>มีชีวิด <ul> <li>เสียชีวิด</li> <li>เสียชีวิด</li> </ul> </li> </ul>                                                                                                    |
| เบการศึกษาขั้นสูงสุด :                                                                                                    | กรุณาเลือก                                                                                                    | ¥                                     | สถานศึกษา :                                                                                                    |                                                                                                    |
| สถ <mark>านะภาพการสมรส</mark> :                                                                                                    | กรุณาเลือก *                                                                                                    |                                       | อาชีพ :                                                                                                    |                                                                                                    |
| อาชีพเสริม :                                                                                                    | กรุณาเลือก                                                                                                    | ¥                                     | รายใต้ :                                                                                                    | บาท/ป                                                                                                    |
| บ้านเลยที่ :                                                                                                    |                                                                                                    |                                       | ชื่อหมู่บ้าน :                                                                                                    |                                                                                                    |
| หมู่ที่ :                                                                                                    |                                                                                                    |                                       | ดรอก/ช่อย :                                                                                                    |                                                                                                    |
| ชื่ออาคาร :                                                                                                    |                                                                                                    |                                       | ชั้นที่ :                                                                                                    | ห้อง                                                                                                    |
| ถนน :                                                                                                    |                                                                                                    |                                       |                                                                                                    |                                                                                                    |
| จังหวัด :                                                                                                    |                                                                                                    | v                                     | อำเภอ/เขค :                                                                                                    |                                                                                                    |
| ດ່ານລ/ແขวง :                                                                                                    |                                                                                                    | *                                     | รหัสใปรษณีย์ :                                                                                                    |                                                                                                    |
| เบอร์โทรศัพท์ :                                                                                                    |                                                                                                    |                                       | เบอร์โทรสาร :                                                                                                    |                                                                                                    |
| เบอร์มือถือ :                                                                                                    |                                                                                                    |                                       |                                                                                                    |                                                                                                    |
| WIDDING :                                                                                                    |                                                                                                    |                                       |                                                                                                    |                                                                                                    |
| เรคา                                                                                                    |                                                                                                    |                                       |                                                                                                    | 11                                                                                                    |
|                                                                                                    | ir                                                                                                    |                                       |                                                                                                    |                                                                                                    |
| ชื่อ - นามสกุล :                                                                                                    |                                                                                                    |                                       | ปีที่เกิด :                                                                                                    | อายุ 48                                                                                                    |
| * ເລນທີ່ນັດຮປຣະນານນ :                                                                                                    |                                                                                                    |                                       | สถานะ :                                                                                                    | ® มีชีวิด © เสียชีวิด                                                                                                    |
| จบการศึกษาขั้นสูงสุด :                                                                                                    | กรุณาเลือก                                                                                                    | Ŧ                                     | สถานศึกษา :                                                                                                    |                                                                                                    |
| สถานะภาพการสมรส :                                                                                                    | กรุณาเลือก 💌                                                                                                    | -                                     | อาชีพ :                                                                                                    |                                                                                                    |
| อาชีพเสริม :                                                                                                    | กรุณาเลือก                                                                                                    | ٣                                     | รายใต้ :                                                                                                    | บาท/ปี                                                                                                    |
| บ้านเลขที่ :                                                                                                    |                                                                                                    |                                       | ชื่อหมู่บ้าน :                                                                                                    |                                                                                                    |
| หมู่ที่ :                                                                                                    |                                                                                                    |                                       | ตรอก/ชอย :                                                                                                    |                                                                                                    |
| ชื่ออาคาร :                                                                                                    |                                                                                                    |                                       | ขั้นที่ :                                                                                                    | ห้อง                                                                                                    |
| ຄນນ :                                                                                                    |                                                                                                    |                                       |                                                                                                    |                                                                                                    |
| จังหวัด :                                                                                                    |                                                                                                    | *                                     | อำเภอ/เขค :                                                                                                    |                                                                                                    |
| ด่าบล/แขวง :                                                                                                    |                                                                                                    | *                                     | รหัสใปรษณีย์ :                                                                                                    |                                                                                                    |
| เบอร์โทรศัพท์ :                                                                                                    |                                                                                                    |                                       | เบอร์โทรสาร :                                                                                                    |                                                                                                    |
| เบอร์มือดือ :                                                                                                    |                                                                                                    |                                       |                                                                                                    |                                                                                                    |
| ชื่อ - นามสกุล :                                                                                                    | ם שנתי כנסמיינים איני מיו שני                                                                                                    | มารดา)                                | ปีพี่เกิด :                                                                                                    | อายุ                                                                                                    |
| ชื่อ - นามสกุล :<br>• เลขที่บัดรประชาชน :<br>อบการสึกษาขั้บสงสด :                                                                                                    | 2003220                                                                                                    | มารดา)                                | ปีที่เกิด :<br>สถานะ :<br>สถานลีกษา :                                                                                                    | ອ ມີນີໂຄ 🔍 ເຂັ້ມນີໂຄ                                                                                                    |
| ชื่อ - นามสกุล :<br>* เลชที่บัตรประชาชน :<br>จบการศึกษาขั้นสูงสุด :<br>สถาวะกายการสายส :                                                                                                    | ามหา มารณา หรองหมองร่วมบนตา<br>กรุณาเดือก                                                                                                    | มารดา)<br>                            | ปีที่เกิด :<br>สถานะ :<br>สถานศึกษา :<br>อาทีพ :                                                                                                    | อานุ<br>อามีปริก 6 เสียชีวิต<br>กระกาะ รีอก                                                                                                    |
| ชื่อ - นามสกุล :<br>* เลขที่บัดรประชาชน :<br>จบการศึกษาขั้นสูงสุด :<br>สถานะภาพการสมรส :<br>อาจังแสริน :                                                                                                    | กรุณาเลือก<br>กรุณาเลือก                                                                                                    | มารดา)<br>                            | ปีที่เกิด :<br>สถานะ :<br>สถานศึกษา :<br>อาชีพ :<br>รายใต้ :                                                                                                    | อายุ<br>9 มีบัร (เส้ยชีร )<br>กุณาเลือก                                                                                                    |
| ชื่อ - นามสกุล :<br>• เลยที่บัตรประชาชน :<br>จบการศึกษาขั้นสูงสุด :<br>สถานะภาพการสมรส :<br>อาชีพเสริม :<br>บ้านเอเพรี :                                                                                                    | มหา มารณา เรางหน่องรามปุตา<br>กรุณาเลือก<br>กรุณาเลือก                                                                                                    | *                                     | ปีที่เกิด:<br>สถานะ:<br>สถานศึกษา:<br>อาบีพ:<br>รายได้:<br>ร้อนได้:                                                                                                    | อายุ<br>5 มีวิโล © เสียชีวิต<br>ศาสานอีอก<br>มาพ/ปี                                                                                                    |
| ขึ้อ - นามสกุล :<br>* เลขที่บัครประชาชน :<br>จบการศึกษาขั้นสูงสุค :<br>สถานะภาพการสมรส :<br>อาชีพเสริม :<br>บ้านเลชที :<br>นานเลชที :                                                                                                    | เมษามาระหางระหมุมสาม<br>กรุณาเลือก<br>กรุณาเลือก                                                                                                    | v<br>v                                | ปีที่เกิด :<br>สถานะ :<br>สถานศึกษา :<br>อาบีพ :<br>รายได้ :<br>ชื่อหมู่บ้าน :<br>ธระก/เอก :                                                                                                    | อายุ<br>9 ธริวิต © เลียชีวิต<br>กุณาเลือก<br>มาพะชิ                                                                                                    |
| ขึ้อ - นามสกุด :<br>"เลขที่ปัตรประชาชม :<br>จนการศึกษาขั้นสูงสุด :<br>สถานะภาพการสมรส :<br>อาชิพเสริม :<br>บ้านเลขท์ :<br>หมู่ท์ :                                                                                                    | มหาย หมายและ มมมา<br>กรุณาเล็ก<br>กรุณาเล็ก<br>                                                                                                    | v<br>v                                | มิทัยกิด :<br>สถานะ :<br>สถานศึกษา :<br>จาบให้ :<br>ร่อหมูปาน :<br>ตรอก/ขอบ :<br>ด้ณร์ :                                                                                                    |                                                                                                    |
| ขึ้อ - นามสกุล :<br>" เลขก็เบิดรประชาชน :<br>จนการศึกษาขึ้นสูงสุด :<br>สถานมภาพการสมรส :<br>อาชิพเสริม :<br>ม้านเลขที :<br>นึ่ออาคาร :<br>นึ่ออาคาร :                                                                                                    | 111 1 1 1 1 1 1 1 1 1 1 1 1 1 1 1 1 1                                                                                                     | ×<br>×                                | ปีที่เกิด :<br>สถาน :<br>สถานสึกษา :<br>จาซิพ :<br>รายได้ :<br>ตรอก/ชอย :<br>ซึ่งหรู่ :                                                                                                    | อายุ<br>  557ภ © เลียวิภ<br>                                                                                                    |
| ขึ้อ - นามสกุด :<br>" เลขก็เมื่อสาม่างขายน :<br>จนการศึกษาขั้นสูงสุด :<br>สถานมภาพการสมรส :<br>มานเลขที :<br>ม้านเลขที :<br>มัน<br>มานเลขที :<br>มัน<br>มาน :<br>มัน :<br>มีมา :<br>มาน :                                                                                                    | 1001 10 1101 1100 1100 1100 1100 1100                                                                                                    | v (11997)                             | มีที่เกิด<br>สถานะ<br>สถานสึกษา<br>อาซิพ<br>รายได้ :<br>พรอก/ชอ<br>อั้นด์ :<br>อั้นด์ :                                                                                                    | อายุ<br>อ มีชีวิต © เลียวิต<br>กรุณาเลือก<br>มาพ/ปี<br>มาพ/ปี<br>มาพ/ปาพ/ปี<br>มาพ/ปี<br>มาพ/ปี<br>มาพ/ปี<br>มาพ/ปี<br>มาพ/ปาพ/ปาพ/ปาพ/ปาพ/ปาพ/ปาพ/ปาพ/ปาพ/ปาพ/ป |
| ขึ้อ - นามสกุล :<br>" เลขท์มีตาประชาชน :<br>จมการศึกษาขึ้นสูงสุด :<br>อาชิพเสริม :<br>บ้านเลขท์ :<br>ชื่ออาคาร :<br>ชื่ออาคาร :<br>จับหล                                                                                                    | มหาย กลา เพลงพลงร มมม ก<br>กรุณาธิอก<br>กรุณาธิอก<br>กรุณาธิอก                                                                                                    |                                       | มีที่เกิด<br>สถานะ<br>สถานสึกษา<br>อาริพิเ<br>จายได้:<br>ซึ่นหนูเว้าน<br>ซึ่นหนู<br>ซึ่นหนู<br>ซึ่นหนู<br>เรา<br>ซึ่นหนู                                                                                                    | อายุ<br>อ มีชีวิต © เลียวิต<br>กรุณาเลือก<br>มาพ/ปี<br>มาพ/ปี<br>พ่อง<br>กรุณาเลือก                                                                                                    |
| ขึ้อ - นามสกุล :<br>" เลขท์มิตาประชาชน :<br>สถานสภาพการสนรส :<br>อาชิพเสริม :<br>บ้านเลขท์ :<br>ชื่ออาคาร :<br>ซึ่ออาคาร :<br>ซึ่งหรัด :<br>ตำบด/เขาง :<br>เมลกโพสพพ :                                                                                                    | มหาย าหา พระพัฒรรมมม<br>กรุณาธิอก<br>กรุณาธิอก<br>กรุณาธิอก<br>กรุณาธิอก                                                                                                    | v<br>v<br>v                           | มีที่เคิด :<br>สถานะ :<br>สถานสึกษา :<br>อาริพ :<br>จายใต้ :<br>ซิลามุปาน :<br>จั้นที่ :<br>จำเภมุ(นต :<br>เมลกับเสซ :<br>เมลกับเสซ :                                                                                                    |                                                                                                    |
| ชื่อ - นามสกุล :<br>" เลขก็ปละประชาชน :<br>สถานะภาพการที่เสรงสุล :<br>อาซิพเสรม :<br>มาแลชท์ :<br>มัาแลชท์ :<br>ชื่ออาคาร :<br>ดินน :<br>จังหวัด :<br>เนอร์ประทศพร :<br>เนอร์ประทศพร :                                                                                                    | มหาย าหา หางหลอง มแพ เ<br>กรุณาเมือก<br>กรุณาเมือก<br>กรุณาเมือก<br>กรุณามือก                                                                                                    | · · · · · · · · · · · · · · · · · · · | ปีขันคิด :<br>สถานะ :<br>สถานศึกษา :<br>อาร์ทิพ :<br>รายได้ :<br>ซิอามุปาน :<br>ซิอามุปาน :<br>ซิอามุปาน :<br>ซิอามุปาน :<br>ซิอามุปาน :<br>เมื่อร้างสม :<br>เมอร้างสอร :                                                                                                    |                                                                                                    |
| ชื่อ - นาแสกุล :<br>" แตร์โอ้ละประชาวณ :<br>" แตร์โอ้ละประชาวณ :<br>แนการศึกษาชิ้นสูงสุด :<br>อาร์ปหาสัม<br>ม้านเสชร์ :<br>ม้านเสชร์ :<br>ม้าน :<br>ชิ้อมาคร :<br>เนอร์โรงค์คง :<br>เนอร์โรงค์คง :<br>เนอร์โรงค์คง :                                                                                                    | มหา 3 าหา เพลงพลงร มแพ เ<br>กรุณาเล็ก<br>กรุณาเล็ก<br>กรุณาเล็ก<br>กรุณาเล็ก                                                                                                    |                                       | ยิช์แค้ด :<br>สถานะ :<br>อาร์พ :<br>จามิพ :<br>รายได้ :<br>ซาอก/ชอ :<br>ซั่มท์ :<br>อำเภอ/เขต :<br>เนอร์โทรสาร :                                                                                                    |                                                                                                    |
| ชื่อ - นาแสกุล :<br>* แตร่ได้สาประชาว :<br>* แตร่ได้สาประชาว :<br>เป็นการที่เหลือสุด :<br>ข้านแสรก์ :<br>ม้านแสรก์ :<br>ชื่อมาคร :<br>ส่วนคุณขอ :<br>ส่วนคุณขอ :<br>เมลร์โอส์อ :<br>เมลร์โอส์อ :<br>มนตร์ไอสอ :<br>มนตร์ไอสอ :                                                                                                    | DUT & THE THE HEADS ALLE I                                                                                                    |                                       | ยิช์เคิด :<br>สถานะ :<br>อาร์พ :<br>จามีพ :<br>รายได้ :<br>ตรอก/ชอ :<br>ซึ่มหมู่บ้าน :<br>ซึ่มหมู่บ้าน :<br>หรอก/ชอ :<br>มันที่ :                                                                                                    | อายุ           ๑ มีรีวิต © เลียวริต           ทุณาเลือก           มาทร/ปี           เลียวริต           หลว           ทุณาเลือก                                                                                                    |
| ชื่อ - นามสกุล - *<br>" แตร์ได้สาประชาชน :<br>" แตร์ได้สาประชาชน :<br>สถานสาทหารณหส :<br>อำรังแสม<br>มัานแลงที่ :<br>ชื่อมาคาร :<br>ชื่อมาคาร :<br>ชื่อมาคาร :<br>ชิงหรือ :<br>เมลร์โหลรัพ :<br>เมลร์โหลรัพ :<br>เมลร์โหลรัพ :<br>เมลร์โหลรัพ :                                                                                                    | มหา 5 าหา เพลงพัลสร มแพ 1<br>กรณาเลือก<br>กรณาเลือก<br>กรณาเลือก<br>กรณาเลือก<br>กรณาเลือก<br>กรณาเลือก                                                                                                    |                                       | ไปขึ้นคือ :<br>สถานอ่าง<br>อาร์ชา :<br>รายได้ :<br>ชื่อหมูปว่าน :<br>ตรอก/ชอ :<br>ชั้นที่ :<br>มันที่ :<br>มาสาปารณ์ป :<br>เนอร์โบทสาช :                                                                                                    |                                                                                                    |
| ชื่อ - มาแสกุล :<br>* แตร์ได้สะประชาชน :<br>* แตร์ได้สะประชาชน :<br>สถานสาทหารณหส :<br>อาร์หลันสั<br>ม่านแสงที่ :<br>ร้อมาจาร :<br>ส่วนลุในราง :<br>แนลร์ไหล์หลัง :<br>เนลร์ไหล์หลัง :<br>เนลร์ไม่กครลง (กับ<br>ชื่อ - มาแสกุล :                                                                                                    | มหา 5 าหา เพลงหลอง มแพ เ<br>กรณาเลือก<br>กรณาเลือก<br>กรณาเลือก<br>กรณาเลือก<br>กรณาเลือก<br>กรณาเลือก<br>()<br>()<br>()<br>()                                                                                                    |                                       | ยิชันกิล :<br>สถานส์ เกษ :<br>ลารชิท :<br>รายได้ :<br>ชื่อหมูปาน :<br>ชั้นที่ :<br>มันที่เป็นหรือ :<br>เมอร์โวหลัง :<br>มือรับคือ :                                                                                                    |                                                                                                    |
| ชื่อ - นามสกุล :<br>* แตร์ได้สาราชนายางม :<br>* แตร์ได้สาราชนายางม :<br>ลายังเสาม :<br>ม่านเลยร์ :<br>ม่านเลยร์ :<br>ซึ่งสาราร :<br>ซึ่งสาราร :<br>เนอร์ใหล่หน่า<br>เนอร์ใหล่หน่า<br>เนอร์ใหล่หน่า<br>เนอร์ใหล่หน่า<br>เนอร์ไปกลราอง :<br>* เนอร์ได้เสาราชน :<br>* เนอร์ได้เสาราชน :                                                                                                    |                                                                                                    |                                       | มิษ์แคล :<br>สถานส์ :<br>ลงาษ์ :<br>มายัง :<br>มายได้ :<br>มีอาณุได้ :<br>มายได้ :<br>มายได้ :                                                                                         | ຂາຊ           ๑ 557a         ຈີ ເຮັວ7a           ກາຊະາເລິດກ         ພາກທ/ປັ                                                                                                    |
| ชื่อ - นามสุกุล :<br>* แตรที่มีสามันชาวน :<br>* แตรที่มีสามันสามาร<br>อารับเสริม<br>มาแลยที่<br>มาแลยที่<br>ชื่อมาคาร<br>สถาม<br>เมลร์ในสามาร<br>และรับเสริม<br>หมายเหตุ :<br>*<br>เมลร์ในสามาร<br>มามระหยู่ปกครอง (กับ<br>ชื่อ - นามสกุล :<br>*<br>* แตรที่มีสะประชาวน :                                                                                                    |                                                                                                    |                                       | มิษ์แค้ล :<br>สถานส์ :<br>สถานส์ :<br>จายใส่ :<br>มายใส่ :<br>มายใส่ :<br>มายใส่ :<br>มายใส่ :<br>มายใส่ :<br>มายใส่ :<br>มายใส่ :<br>มายให้ :<br>มายให้ :<br>มาย<br>:<br>มายให้ :<br>มายให้ :<br>มายให้ :<br>มายให้ :<br>มายให้ :<br>มายให้ :<br>มาย                                                                                  |                                                                                                    |
| ชื่อ - นามสกุล :<br>* แตร์ได้เราประชาวณ :<br>สถามสารการกับสารโปลงจุดล :<br>อาร์ทิงเสริม :<br>ม้านเลขาก :<br>ม้านเลขาก :<br>ม้านเลขาก :<br>ม้านเลขาก :<br>ม้านเลขาก :<br>เลนา :<br>ชื่ออาการ :<br>คณ :<br>ชื่ออาการ :<br>เลนา :<br>ชื่ออาการ :<br>เลนา :<br>ชื่ออาการ :<br>ชื่ออาการ :<br>เลนา :<br>ชื่ออาการ :<br>เลนา :<br>ชื่ออาการ :<br>เลนา :<br>ชื่ออาการ :<br>เลนา :<br>ชื่ออาการ :<br>เลนา :<br>ชื่ออาการ :<br>เลนา :<br>ชื่ออาการ :<br>ชื่ออาการ :<br>เลนา :<br>ชื่ออาการ :<br>เลนา :<br>ชื่ออาการ :<br>ชื่ออาการ :<br>ชู้อาการ :<br>ชู้อาการ :<br>ชื่ออาการ :<br>ชู้อาการ :<br>ชู้อาการ :<br>ชู้อาการ :<br>ชู้อาการ :<br>ชื่ออาการ :<br>ชื่ออาการ :<br>ชู้อาการ :<br>ชู้อาการ :<br>ชู้อาการ :<br>ชู้อาการ :<br>ชู้อาการ :<br>ชู้อาการ :<br>ชู้อาการ :<br>ชู้อาการ :<br>ชู้อาการ :<br>ชู้อาการ :<br>ชู้อาการ :<br>ชู้อาการ :<br>ชู้อาการ :<br>ชู้อาการ :<br>ชู้อาการ :<br>ชู้อาการ |                                                                                                    |                                       | มิษ์เคล :<br>สถานส :<br>สถานส์กรา :<br>สายได้ :<br>รายได้ :<br>ซ้องปูป่าน :<br>ซ้องปู่บ่าน :<br>ตรลก/หลม :<br>ซ้านกิ/เขล :<br>ซ้านกิ/เขล :<br>เมลร์โหรสา :<br>มิอังไค้ล :<br>สถานส์กรา :<br>สถานส์กรา :                                                                                                    | อายุ           ๑ 555ค © เลียร์วิค           ทุณาเลือก           มาพ/ยิ           เลียร์วิค           ฟลง           กุณาเลือก           เลียร์วิค           มาพ/ยิ           อายุ           อายุ           อายุ           อายุ           อายุ                                                                                                    |
| ชื่อ - นามสกุล -<br>* แตร์ได้เราประชาวณ :<br>* แตร์ได้เราประชาวณ :<br>สถามสาทางการมาณ -<br>มากสกับเสร็ม :<br>ปามแลยร์ -<br>มามสถุม<br>สิ่งหรือ :<br>หมายสถุม<br>เมลร์ได้สิด :<br>หมายสถุม -<br>หมายสถุม -<br>หมายสถุม -<br>ชาวนอสุม -<br>หมายสถุม -<br>สิ่งหรือ :<br>-<br>เมลร์ได้สิด :<br>-<br>เมลร์ได้สิด :<br>-<br>เมลร์ได้สิด :<br>-<br>เมลาสิ่งค้าระชาวน -<br>สิ่งหรือ :<br>-                                                                                                    | มมา 1 รามา (พางสพร.สมร.ศ.ม.พ.)<br>กรุณาเมือก<br>กรุณาเมือก<br>กรุณาเมือก<br>กรุณาเมือก<br>กรุณาเมือก<br>กรุณาเมือก<br>กรุณาเมือก<br>กรุณาเมือก<br>กรุณาเมือก                                                                                                    |                                       | มิษ์แคล :<br>สถานส :<br>สถานส์กรา :<br>สายเร็กรา :<br>รายให้ :<br>ส่งหญ่าน :<br>สันญุปาน :<br>สันญุปาน :<br>สันญุปาน :<br>มาสาปารสะ :<br>เมลร์โปรสะ :<br>สุดาน :<br>สถาน :<br>สถาน :                                                                                                    | อายุ           ๑ 557ค © เลียร์วิค           ทุณาเล็อก           มาพ/ป           ภาณาเลือก           ทุณาเลือก           ภาณาป           ๑ 557ค © เลียร์วิค           ๑ 5557ค © เลียร์วิค           ๑ 5557ค © เลียร์วิค           ๑ ภาม           ๑ ภาม           ตาม           ๑ ภาม           ๑ ภาม </td                                                                                                    |
| ชื่อ - นามสกุล :<br>" แตร์โด้อะประชาวณ :<br>" แตร์โด้อะประชาวณ :<br>แนการศึกษาชิ้มแลงสุด :<br>ส่วนเการศึกษาชิ้ม<br>ม้านแสงท์ :<br>ม้านแสงท์ :<br>ส่วนด์เหรือ :<br>เนอร์โรงครักง :<br>เนอร์โรงครักง :<br>เนอ                                                                                                    | มมา 1 รามา (พามารมสามาสม มมมา )<br>กรุณาเมือก ๆ<br>กรุณาเมือก ๆ<br>กรุณากรุณาทุกจรุณาทุกจรุณาทุกจรุณาทุกจรุณาทุกจรุณาทุกจรินาทุกจรุณาทุกจรุณาทุกจรินาทุกจรินาทุจากาทุกจรินาทุกจรินาทุกจรินาทุกจรินาทุกจรินาทุกจรินาทุกจรินาทุจากาทุกจรินาทุจากาทุกจาทุ |                                       | มีที่เกิด<br>สถานะ<br>สถานที่กรา<br>ภายให้ :<br>รายให้ :<br>รายก/ช่อย :<br>จันกลุ/ชด :<br>จันกลุ/ชด :<br>เมลริโปรนต์ :<br>เมลริโปรนต์ :<br>เมลริโปรนต์ :<br>เมลริโปรนต์ :<br>เสดาน :<br>สถาน :<br>สถาน :                                                                                                    | อายุ           ๑ มีชีวิต © เลียวิต           กลุณาเลือก           มาทะ/ปี           เลียวิต           ทุณาเลือก           เลียวิต           เลียวิต           เลียวิต           เลียวิต           เลียวิต           เลียวิต           เลียวิต           เลียวิต           เลียวิต           เลียวิต           เลียวิต           เลียวิต           เลียวิต           เลียวิต           เลียวิต                                                                                                    |
| ชื่อ - นามสกุล :<br>" แตร์โด้อาประชาวณ :<br>" แตร์โด้อาประชาวณ :<br>แนการศึกษาชิ้นสูงสุด :<br>ถ่างเหล่า<br>บ้านเลยร์ :<br>บ้านเลยร์ :<br>เมลร์โอสอ :<br>เมลร์โอสอ                                           |                                                                                                    |                                       | มิทีมคล :<br>สถานสาง :<br>มาราชได้ :<br>ราชได้ :<br>ราชได้ :<br>ราชได้ :<br>สรางกลุ่มหา<br>ถ้าเกล/เขต :<br>มารางกลุ่ม<br>มารางกลุ่ม<br>มาราชได้ :<br>สถานค้ายา :<br>มาราชได้ :<br>มาราชได้ :                                                                                                    | ຂາຊ           9 557a         ນັບຮັກສ           ເຊຍາເລັດ         ມາກ/ປັ           ເຊຍາເລັດ         ທາຊະາເລັດ           ເຊຍາເລັດ         ທາຊະາເລັດ           ເຊຍາເລັດ         ທາຊະາເລັດ           ເຊຍາເລັດ         ທາຊະາເລັດ           ເຊຍາເຊຍາ         ທາຊະາເລັດ           ເຊຍາ         ທາຊະາເລັດ           ເຊຍາ         ທາຊະາເລັດ           ເຊຍາ         ທາຊະາເລັດ           ເຊຍາ         ທາຊະາເລັດ           ເຊຍາ         ທາຊະາເລັດ                                                                                                    |
| ชื่อ - นามสกุล<br>" แตร์ได้สาประชาชน : -<br>" แตร์ได้สาประชาชน : -<br>- นาการ์ก็การทั้นสูงสุด :<br>- นามการ์การเหล :<br>- นามสุด -<br>- นามสุด -<br>- นามสุด -<br>- นามสุด -<br>- นามสุด -<br>- นามสุด -<br>- นามสุด -<br>- นามสุด -<br>- นามสุด -<br>- นามสุด -<br>- นามสุด -<br>- นามสุด -<br>- นามสุด -<br>- นามสุด -<br>- นามสุด -<br>- นามสุด -<br>- นามสุด -<br>- นามสุด -<br>- นามสุด -<br>- นามสุด -<br>-<br>- นามสุด -<br>-<br>- นามสุด -<br>-<br>- นามสุด -<br>-<br>- นามสุด -<br>-<br>- นามสุด -<br>-<br>-<br>-<br>-<br>-<br>-<br>-<br>-<br>-<br>-<br>-<br>-                                                                                                    |                                                                                                    |                                       | มิษันก็ล :<br>สถานธ์ :<br>สถานธ์ :<br>รายได้ :<br>ร่ายได้ :<br>ข้องอุปาน :<br>ข้องคุปาน :<br>ข้องคุปาน :<br>ข้องคุปาน :<br>ข้องคุปาน :<br>ข้องคุปาน :<br>ข้องคุปาน :<br>มอศโพสพ :<br>มอศโพสพ :<br>มอศโพสพ :<br>มอศโพสพ :<br>มายได้ :<br>สถานธ์ :<br>รายได้ :<br>รายได้ :<br>รายได้ :                                                                                                    | ຂາຊ           ๑ 557a © Jūc57a           mterušan           ມາທ/0                                                                                                    |
| ชื่อ - นามสุกุล : *<br>" แตร์ได้สะประชาชน : .<br>- แตร์ได้สะประชาชน : .<br>- มาการ์ก็เราชั้นสูงสุด :<br>- มาการ์ก็เราชิงสุด<br>- มาการ์การ์การ์การ์การ์การ์การ์การ์การ์การ                                                                                                    |                                                                                                    |                                       | ยิษันก็ล :<br>สถานส์ :<br>มาร์หา :<br>มาร์หา :<br>มารีหา :<br>มารีหา :                                                                                         | ຂາຊ           ๑ 557a           ງແຕ້ນລັດ           ງແຕ້ນລັດ           ງແຕ້ນລັດ           ງແຕ້ນລັດ           ງແຕ້ນລັດ           ງແຕ້ນລັດ           ງແຕ່ນລັດ           ງແຕ່                                                                                                    |
| ชื่อ - นามสุกุล : *<br>" แตร์ได้สะประชาชน : .<br>- แตร์ได้สะประชาชน : .<br><br>                                                                                                    |                                                                                                    |                                       | มิษันกิล :<br>สถานส์ :<br>มาริพ :<br>มาริพ :<br>ม | ຂາຊ           ๑ 557a         ຈີມຮັບວິກ           ກາຊະາເລິດກ         ມາກເ/ບັ                                                                                                    |
| ชื่อ - นามสกุล -<br>* แตร์ได้เหม่องรอง<br>ส่งเหลาสามาร์และข้องูลล<br>ส่งหมายหารเขา<br>ม่านเลขที่ -<br>ม่านเลขที่ -<br>ม่านเลขที่ -<br>ร้องกร้อง<br>เมลาสรับไทคร่องกร้อง<br>หมายสรับไทคร่องกร้อง<br>หมายสร้อง<br>หมายสายสายสร้อง<br>หมายสายสายสายสร้อง<br>หมายสายสายสายสายสายสายสาย<br>หมายสายสายสายสายสายสายสายสายสายสายสายสายสา                                                                                                    |                                                                                                    |                                       | มิษ์แคล :<br>สถานส์ :<br>สถานส์ :<br>มารัพ :<br>มารัพ :<br>ม | ຂາຊ           ๑ 555 ค. 0 เลียร์วิต           ทุณาเลือก                                                                                                    |
| ชื่อ - นามสุกุล - **<br>แตร์ได้เราประหารณ :<br>"แตร์ได้เราประหารณ :<br>ส่งานสร้างการทับแตร์<br>ป่านเลขาร้<br>ม่านเลขาร้<br>ส่งการได้<br>ส่งการได้ - นามสุกุล :<br>เมาะสรัฐไปกรรณ (กัก<br>หมายเลขุ :<br>เมาะสรัฐไปกรรณ (กัก<br>หมายเลขุ :<br>เมาะสรัฐไปกรรณ (กัก<br>หมายเลขุ :<br>เมาะสรัฐไปกรรณ (กัก<br>หมายเลขุ :<br>เมาะสรัฐไปกรรณ (กัก<br>หมายเลขุ :<br>เมาะสรัฐไปกรรณ (กัก<br>หมายเลขุ :<br>เมาะสรัฐไปกรรณ (กัก<br>หมายเลขุ :<br>เมาะสรัฐไปกรรณ (กัก<br>หมายเลขุ :<br>เมาะสรัฐไปกรรณ (กัก<br>หมายเลขุ :<br>เมาะสรัฐไปกรรณ (กัก<br>หมายเลขุ :                                                                                                    |                                                                                                    |                                       | มิษ์แคล :<br>สถานส์ :<br>สถานส์ :<br>มายัน :<br>มายัน :<br>มายัน :<br>มายัน :<br>มายัน :<br>มายัน :<br>มายัน :<br>มายัน :<br>มายัน :<br>มายัน :<br>มายัน :<br>มายัน :<br>มายัน :<br>มายัน :<br>มายัน :<br>มายัน :<br>มายัน :<br>มายัน :                                                                                                    | อายุ           ๑ 555ค จิ เลียร์วิต           ทุณาเลือก           มาพ/ชิ           เลียร์วิต           ฟลม           ทุณาเลือก           เลียร์วิต           มาพ/ชิ           เลียร์วิต           มาพ/ชิ           เลียร์วิต                                                                                                    |
| ชื่อ - นามสกุล :<br>" แตร์ได้เองประชาวณ :<br>" แตร์ได้เองประชาวณ :<br>มากสร้างการ์ปันธุรรณ :<br>มากสร้างการ์ปันธุรรณ :<br>มากสร้างเป็น<br>ชื่อ - นามสกุล :<br>" แตร์ได้สิด" :<br>" แตร์ได้สิด" :<br>" แตร์ได้สิด" :<br>" แตร์ได้สิด" :<br>" แตร์ได้สิด" :<br>" แตร์ได้สิด" :<br>" แตร์ได้สิด" :<br>" แตร์ได้สิด" :<br>" เป็นสิงครั้งเรื่อง :<br>" เป็นสิงครั้งเรื่อง :<br>" เป็นสิงครั้งเรื่อง :<br>" เป็นสิงครั้งเรื่อง :<br>" เป็นสิงครั้งเรื่อง :<br>" เป็นสิงครั้งเรื่อง :<br>" เป็นสิงครั้งเรื่อง :<br>" เป็นสิงครั้งเรื่อง :                                                                                                    |                                                                                                    |                                       | มิษ์แก้ล :<br>สถานส์ :<br>สถานส์ :<br>มายให้ :<br>มายให้ :<br>มาย<br>มายให้ :<br>มายให้ :<br>มายให้ :<br>มายให้ :<br>มายให้ :<br>มายให้ :<br>มายให                                                                                     | อายุ           ๑ 555ค © เลียร์วิค           ทุณาเลือก           มาพ/ย           ภาณาเลือก           ทุณาเลือก           ๑ มาม           ๑ มาม                                                                                                    |
| ชื่อ - นามสกุล :<br>" แตร์โด้อะประชาวณ :<br>" แตร์โด้อะประชาวณ :<br>เนาการศึกษาชิ้นสุดต :<br>เราะบาทรับสุด<br>มีขายเสม<br>ชิ้นหลาย<br>เมาะที่มีสุด<br>เมาะที่มีสุด<br>เมาะที่มีสุด<br>เมาะที่มีสุด<br>เมาะที่มีสุด<br>เมาะที่มีสุด<br>เมาะที่มีสุด<br>เมาะที่มีสุด<br>เมาะที่มีสุด<br>เมาะที่มีสุด<br>เป็นสารงาวน :<br>เมาะที่มีสุด<br>เป็นสารงาวน :<br>เมาะที่มีสุด<br>เป็นสารงาวน :<br>เป็นสารงาวน :<br>เป็นสารงาวน                                                                                                    |                                                                                                    |                                       | มิษ์แก้ล :<br>สถานส์เกษ :<br>จารริก :<br>รายได้ :<br>รายได้ :<br>รายได้ :<br>ต้องคุปาน :<br>ซ้องคุปาน :<br>ซ้องคุปาน :<br>ซ้องคุปาน :<br>ซ้องคุปาน :<br>จ้างกลุ/เขต :<br>สถานสะระ<br>รายได้ :<br>รายได้ :<br>สถานสะระ<br>รายได้ :<br>รายได้ :<br>ราย<br>รายได้ :<br>รายได้ :<br>ราย<br>:<br>รายได้ :<br>รายได้ :<br>รายได้ :<br>รายได้ :<br>รายได้ :<br>รายได้ :<br>รายได้ :<br>รายได้ :<br>รายได้ :<br>รายได้ :<br>รายได้ :<br>รายได้ :<br>รายได้ :<br>รายได้ :<br>รายได้ :<br>รายได้ :<br>รายได้ :<br>รายได้ :<br>รายได้ :<br>รายได้ :<br>ราย<br>:<br>ราย<br>ราย<br>:<br>ราย<br>ราย :<br>ราย<br>ราย<br>:<br>ราย<br>ราย<br>:<br>ราย<br>:<br>ราย<br>ราย<br>:<br>ราย<br>ราย<br>:<br>รา                                                  | ຂາຍ           ๑ 557a         ນັ້ນຮ້າສ           ເຊລາເລັດ         ມາທ/ປັ           ເລິດ         ມາທ/ປັ           ເລິດ         ມາທ/ປັ                                                                                                    |
| ชื่อ - นามสกุล :<br>" แตร์โด้อาร์ขอารณ :<br>" แตร์โด้อาร์ขอารณ :<br>เป็นการที่เคย ขึ้นสูงสุด :<br>มามารส์การขึ้นสูงสุด :<br>มามารส์การขึ้นสา<br>ส่วนด/เชาะ :<br>เมอร์โอสด์ :<br>เมอร์โอสด์ :<br>" แตร์โอสการขึ้นสูงสุด :<br>" แตร์โอสการขณฑุล :<br>มามารส์การขึ้นสูงสุด :<br>มามารส์การขึ้นสูงสุด :<br>มามารถขึ้นสูงสุด :<br>มามารถขึ้นสูงสุด :<br>มามารถขึ้นสูงสุด :<br>มามารถขึ้นสูงสุด :<br>มามารถขึ้นสูงสุด :<br>มามารถขึ้นสูงสุด :<br>มามารถขึ้นสูงสุด :<br>มามารถขึ้นสูงสุด :<br>มามารถขึ้นสูงสุด :                                                                                                    |                                                                                                    |                                       | มิษันก็ล :<br>สถานติ :<br>มารัท :<br>รายได้ :<br>ร่ายามู่ :<br>หรอก/ชอ :<br>ข้ายกลุ่เขต :<br>จำเกลุ่เขต :<br>มารักประกรณ์ :<br>มารักประกรณ์ :<br>สถานติ :<br>สถานติ :<br>สถานติ :<br>เมตรีบทสาท :<br>จันกลุ่เขต :<br>มารักประกรณ์ :                                                                                                    | ຂາຍ           ๑ 557a           ແຮບຮັກສ           mterulian           ແທນ/0           ເຊິ່ງ           ກາງຂານໂລກ           ແທນ/0           ເຊິ່ງ           ເຊິ່ງ           ເຊິ່ງ           ເຊິ່ງ           ເຊິ່ງ           ເຊິ່ງ           ເຊິ່ງ           ເຊິ່ງ           ເຊິ່ງ           ເຊິ່ງ           ເຊິ່ງ           ເຊິ່ງ           ເຊິ່ງ           ເຊິ່ງ           ເຊິ່ງ           ເຊິ່ງ           ເຊິ່ງ           ເຊິ່ງ                                                                                                    |

รูปที่ 13

### ทุนการศึกษา

| รายการขอกู้<br>ทุนการศึกษาที่ <sup>ห</sup> | ประวัติการกู้ ข้อมูลส่วนตัว การศึ<br>ได้รับอนุมัติจากมหาวิทยาลัย | กษา ที่อยู่นิสิด ข้อมูลพี่น้อง | ผู้ติดต่อ <mark>ทุนการศึกษา</mark> ม | การค้ำประกัน | ผู้แทนโดยร  | ชอบธรรม    |               |
|--------------------------------------------|------------------------------------------------------------------|--------------------------------|--------------------------------------|--------------|-------------|------------|---------------|
| ภาค/ปีการ<br>ศึกษา                         | ประเภททุน                                                        | ชื่อทุนการศึกษา                | แหล่งทุา                             | i.           |             | ระยะเวลาห  | լս            |
|                                            |                                                                  | ไม่พบขั                        | ້ວນູຄ                                |              |             |            |               |
| ทุนการศึกษาอื่น                            | ı)                                                               |                                |                                      |              |             |            |               |
| เพิ่มข้อมูล                                |                                                                  |                                |                                      |              |             |            |               |
| ปีการศึกษา                                 | ประเภททุน                                                        | ชื่อทุนการศึกษา                | จำนวนเงิน (บาท)                      | W.           | มายเหตุ     |            | ลบ            |
|                                            |                                                                  |                                |                                      | จำนวน        | ข้อมูล      | 0          | รายการ        |
|                                            |                                                                  | บันทึก                         | ยกเลิก                               |              |             |            |               |
|                                            |                                                                  |                                |                                      |              |             |            |               |
|                                            |                                                                  |                                |                                      | Copyrigh     | t 2019 - Si | inakharinw | irot Universi |

รูปที่ 14

### การค้ำประกัน

| <i>โ</i> ดลอกข้อมูลจาก | Ψ. |        |                       |      |   |
|------------------------|----|--------|-----------------------|------|---|
| ค้ำประกัน              |    |        |                       |      |   |
| * ชื่อ - นามสกุล :     |    |        | * เลขที่บัตรประชาชน : |      |   |
| * ปีเกิด :             |    |        | * อายุ :              |      |   |
| * รายได้ :             |    | บาท/ปี | * อาชีพ :             |      |   |
| สมรสผัค้ำประกัน        |    |        |                       |      |   |
|                        |    |        |                       | [    |   |
| ชื่อ - นามสกุล :       |    |        | เลขที่บัตรประชาชน :   |      |   |
| ปีเกิด :               |    |        | อายุ :                |      |   |
| รายได้ :               |    | บาท/ปี | อาชีพ :               |      | 1 |
| อยู่ตามทะเบียนบ้าน     |    |        |                       |      |   |
| บ้านเลขที่ :           |    |        | ชื่อหมู่บ้าน :        |      |   |
| หมู่ที่:               | -  |        | ตรอก/ชอย :            |      |   |
| ชื่ออาคาร :            |    |        | ชั้นที่ :             | ห้อง | 7 |
| ถนน :                  |    |        |                       |      |   |
| จังหวัด :              |    | v      | อำเภอ/เขต :           |      |   |
| ดำบล/แขวง :            |    | v      | รหัสไปรษณีย์ :        |      |   |
| เบอร์โทรศัพท์ :        |    |        | เบอร์โทรสาร :         |      |   |
| เบอร์มือถือ :          |    |        |                       |      |   |
| าย่ที่สามารถติดต่อได้  |    |        |                       |      |   |
|                        |    |        | T                     |      |   |
| บ้านเลขที่ :           |    |        | ชื่อหมู่บ้าน :        |      |   |
| หมู่ที่ :              | -  |        | ตรอก/ชอย :            |      |   |
| ชื่ออาคาร :            |    |        | ชั้นที่ :             | ห้อง |   |
| ถนน :                  |    |        |                       |      |   |
| จังหวัด :              |    | ¥      | อำเภอ/เขด :           |      | 1 |
| ด่าบล/แขวง :           |    | v      | รหัสไปรษณีย์ :        |      |   |
| เบอร์โทรศัพท์ :        |    |        | เบอร์โทรสาร :         |      |   |
| เบอร์มือถือ :          |    |        |                       |      |   |
|                        |    | บันทึก | ยกเลิก                |      |   |
|                        |    |        |                       |      |   |

รูปที่ 15

#### ผู้แทนโดยชอบธรรม

นิสิตมีอายุต่ำกว่า 20 ปีบริบูรณ์ จะต้องมีการบันทึกข้อมูลผู้แทนโดยชอบธรรม

- กรณีที่มีบิดา มารดา ให้บิดา หรือมารดา เป็น ผู้แทนโดยชอบธรรม
- กรณีไม่มีทั้งบิดา และมารดา ให้ผู้ปกครอง หรือผู้อุปการะ เป็นผู้แทนโดยชอบธรรม และมี

```
อายุ 25 ปีขึ้นไป
```

| ดลอกข้อมูลจาก                    |            | Ψ.   |    |                  |            |      |      |
|----------------------------------|------------|------|----|------------------|------------|------|------|
| ชื่อ - นามสกุล :                 |            |      |    | ปีที่เกิด :      |            | อายุ |      |
| <mark>เลขที่บัตรประชาชน</mark> : |            |      |    |                  |            |      |      |
| บ้านเลขที่ :                     |            |      |    | ชื่อหมู่บ้าน :   |            |      |      |
| หมู่ที่:                         |            |      |    | ตรอก/ชอย :       |            |      |      |
| ชื่ออาคาร :                      |            |      |    | ชั้นที่ :        |            |      | ห้อง |
| ถนน :                            |            |      |    |                  |            |      |      |
| จังหวัด :                        | กรุณาเลือก |      | w. | อำเภอ/เขต :      | กรุณาเลือก |      | Ψ.   |
| ด่าบล/แขวง :                     | กรุณาเลือก |      | Ψ. | รหัสไปรษณีย์ :   |            |      |      |
| เบอร์โทรศัพท์ :                  |            |      |    | เบอร์โทรสาร :    |            |      |      |
| เบอร์มือถือ :                    |            |      |    |                  |            |      |      |
| รายได้ :                         | บา         | ท/ปี |    | เกี่ยวข้องเป็น : |            |      |      |

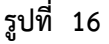

#### 2. LOAN15: บันทึกผลการตรวจสอบ/สัมภาษณ์/พิจารณาการขอกู้

#### คำอธิบายการทำงาน

หน้าจอนี้สำหรับการบันทึกผลการตรวจสอบ/สัมภาษณ์/พิจารณาการขอกู้ เป็นรายชื่อนิสิตได้ทำการ บันทึกจากหน้าแจ้งความประสงค์การขอกู้ในส่วน Portal นิสิต ตามช่วงวันที่ให้กู้ยืมตามกำหนดการของส่วน กิจการนิสิต และยืนยันข้อมูลเรียบร้อยแล้ว

ผู้ประสานงานคณะสามารถใช้หน้าจอ LOAN24: สืบค้นนิสิตกองทุนกู้ยืม สำหรับการสืบค้นข้อมูลได้ ถ้าไม่มีการยืนยันการแจ้งประสงค์ ผลลัพธ์การค้นหา ไม่พบข้อมูลในระบบ หากมีการยืนยันเรียบร้อย สามารถ ออกรายงานเพื่อจัดทำประกาศเรียกนิสิตสัมภาษณ์ตามรายชื่อได้

#### เริ่มต้นการทำงาน

หน้าจอนี้จะเริ่มต้นที่ "**ค้นหา**" ดังรูป

| 📄 บันทึกผลการตรวจสอบ/สัมภาษณ์/พิจารณากา | รษอญ์                                                     | รพัสเมนุ : LOA | N15 |
|-----------------------------------------|-----------------------------------------------------------|----------------|-----|
| <ul> <li>✓ ส่วนของการคันหา</li> </ul>   |                                                           |                |     |
|                                         | ค้นหา                                                     |                |     |
| * ภาค/ปีการศึกษา :                      | กรุณาเลี 🎽 /                                              |                |     |
| គណៈ :                                   | ٩                                                         | ถึง :          |     |
| สาขาวิชา :                              | Q                                                         | ถึง :          |     |
| เลขประจำดัวนิสิด :                      | Q                                                         | ถึง :          |     |
| ชั้นปีที่ :                             | ถึง                                                       |                |     |
| ประเภทผู้กู้ :                          | ทั้งหมด * ถึง ทั้งหม                                      | • التام        |     |
| ช่วงวันที่แจ้งความประสงค์ขอกู้ :        | ถึง 📒                                                     |                |     |
| สถานะตรวจสอบ :                          | 🖲 ทั้งหมด 🗢 รอการพิจารณา 🗢 ผ่านการพิจารณา 🗢 ไม่ผ่านการพิจ | ศิจารณา        |     |
|                                         | <mark>ดับหา</mark> ยกเล็ก                                 |                |     |

รูปที่ 17

### เงื่อนไขการค้นหาข้อมูล โดยระบุเงื่อนไข ดังนี้

| เงื่อนไข                        | ลักษณะโปรแกรม  | รายละเอียด                            |
|---------------------------------|----------------|---------------------------------------|
| หมายเหตุ: * เงื่อนไขที่ต้องระบุ |                |                                       |
| *ภาค                            | Drop Down List | บังคับระบุเงื่อนไขภาคการศึกษาที่ขอกู้ |
| *ปีการศึกษา                     | Textbox        | บังคับระบุเงื่อนไขปีการศึกษาที่ขอกู้  |
| คณะ                             | Рорир          |                                       |
| สาขาวิชา                        | Popup          |                                       |
| เลขประจำตัวนิสิต                | Рорир          |                                       |
| ชั้นปีที่                       | Textbox        |                                       |
| ประเภทผู้กู้                    | Drop Down List |                                       |
| ช่วงวันที่แจ้งความประสงค์ขอกู้  | Date           |                                       |
| สถานะตรวจสอบ                    | Radio          |                                       |

#### วิธีการใช้งาน

- 1. ระบุเงื่อนไขค้นหา
- 2. คลิกค้นหา
- 3. ดูรายละเอียดจำนวนเงินที่ขอกู้ ดังรูปที่ 20
- 4. ระบุสถานะตรวจสอบ
  - รอการพิจารณา (default)
  - ผ่าน
  - ไม่ผ่าน

5. ระบุวันที่พิจารณา

ระบบจะ default วันที่ปัจจุบัน หากต้องการเปลี่ยนวันที่สามารถเลือกเปลี่ยนได้

6. คลิกบันทึก

การคลิกบันทึกในหน้าจอนี้ จะทำรายการต่อหน้าจำนวน 10 รายการ หากต้องการเลือกทั้งหมด ให้ ปรับการตั้งค่าการแสดงผลลัพธ์ โดยระบุจำนวนผลลัพธ์ แล้วคลิกปุ่ม "ตั้งค่า" รอระบบประมวล ผลลัพธ์

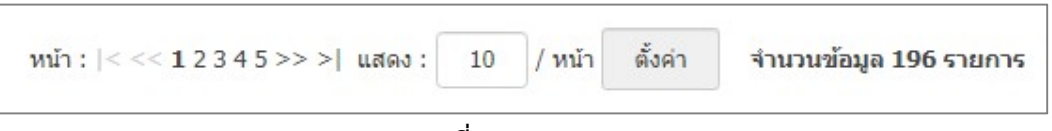

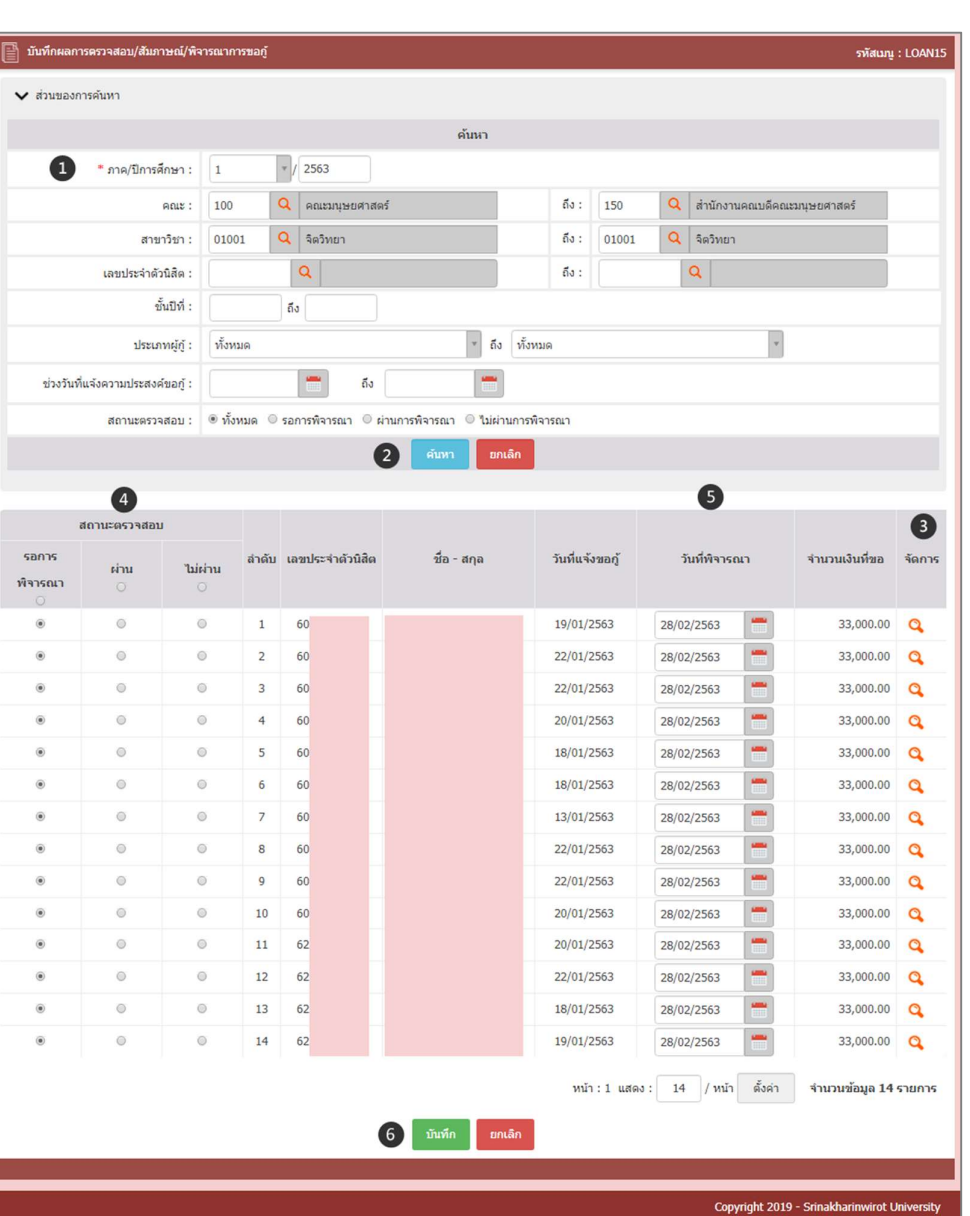

รูปที่ 18

รูปที่ 19

| สถานะตรวจสอบ                    |          |                     |                 |           |          | v                      |                            |          | จำนวนเงินที่ขอ       | จัดการ    |
|---------------------------------|----------|---------------------|-----------------|-----------|----------|------------------------|----------------------------|----------|----------------------|-----------|
| 📵 รายละเอียดการขอกู้            |          |                     |                 |           |          |                        |                            | 8        |                      |           |
| ภาค/ปีการเ                      | สึกษา :  | 1/2563              |                 | ประเภททุน | ກູ້ຢືນ : | ผู้กู้รายเก่าสถาบันเดิ | ม(มศว) เคยกู้ยืมที่มศว มาเ | •        | 33,000.00            | a         |
| เลขประจำดัว                     | นิสิด :  |                     |                 | ชื่อ-นามส | វកុត :   |                        |                            |          | 33,000.00            | a         |
| หลักสูตรวิข                     | ว่าเอก : | หลักสูตรวิทยาศาสตรบ | มัณฑิต สาขาวิชา | เจิดวิทยา |          |                        |                            |          | 33,000.00            | a         |
|                                 | คณะ :    | คณะมนุษยศาสตร์      |                 |           |          |                        |                            |          | 33,000.00            | a         |
| รายการที่ขอภู้ยืม               |          |                     |                 |           |          |                        |                            | _        | 33,000.00            | a         |
| รายการ                          |          | าน. เงินขอทุน       | จน. เงินที่     | อนุมัติ   | จน. เรื  | บินที่ได้รับไปแล้ว     | การโอนเงิน                 |          | 33,000.00            | a         |
| คำเล่าเรียน                     |          | 15,000.00           |                 | 0.00      |          | 0.00                   | บัญชีมหาวิทยาลัย           |          | 33,000.00            | Q         |
| ด่าใช้จ่ายที่เกี่ยวเนื่องกับการ |          | 0.00                |                 | 0.00      |          | 0.00                   |                            |          | 33,000.00            | Q.        |
| ศึกษา                           |          |                     |                 |           |          |                        |                            | _        | 33,000.00            | Q         |
| ค่าที่พัก                       |          | 0.00                |                 | 0.00      |          | 0.00                   |                            | _        | 33,000.00            | Q         |
| ค่าใช้จ่ายส่วนดัว               |          | 18,000.00           |                 | 0.00      |          | 0.00                   | บัญชีนิสิด                 | -11      | 33,000.00            | a         |
| จำนวนเงินรวม :                  |          | 33,000.00           |                 | 0.00      |          | 0.00                   |                            |          | 33,000.00            | Q         |
|                                 |          |                     |                 |           |          |                        |                            |          | 33,000.00            | Q         |
|                                 |          |                     |                 |           |          |                        |                            | - J      | 33,000.00            | Q         |
|                                 |          |                     |                 | บันทึก    | ยกเลื    | พบ้า : 1               | แสดง : 14 / หน้า           | ตั้งค่า  | จำนวนข้อมูล 14 (     | รายการ    |
|                                 |          |                     |                 |           |          |                        |                            |          |                      |           |
|                                 |          |                     |                 |           |          |                        | Соругі                     | ght 2019 | - Srinakharinwirot U | niversity |
|                                 |          |                     |                 |           |          |                        |                            |          |                      |           |

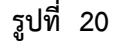

### <u>3. LOAN24: สืบค้นนิสิตกองทุนกู้ยืม</u>

#### คำอธิบายการทำงาน

หน้าจอนี้สำหรับการสำหรับการสืบค้นนิสิตกองทุนกู้ยืม ถ้าไม่มีการยืนยันการแจ้งประสงค์ ผลลัพธ์การ ค้นหา ไม่พบข้อมูลในระบบ หากมีการยืนยันเรียบร้อย ทางคณะสามารถออกรายงานข้อมูลได้ผ่านหน้าจอและ ในรูปแบบไฟล์ PDF และ EXCEL

#### เริ่มต้นการทำงาน

```
หน้าจอนี้จะเริ่มต้นที่ "ค้นหา" ดังรูป
```

|                       |                         |       |                             | 1.44           |                    |         |   |   |  |
|-----------------------|-------------------------|-------|-----------------------------|----------------|--------------------|---------|---|---|--|
|                       |                         |       |                             | คนหา           |                    |         |   |   |  |
| * ปีการศึกษาที่กู้ :  | กรุณา <mark>เ</mark> ลี | +     |                             |                |                    |         |   |   |  |
| ປຣະເภทผู้กู้ :        | ทั้งหมด                 |       |                             | *              | <mark>ถึง</mark> : | ทั้งหมด |   | * |  |
| គណៈ :                 |                         | ٩     |                             |                | ถึง :              |         | Q |   |  |
| สาขาวิชา :            |                         | ٩     |                             |                | ถึง :              |         | Q |   |  |
| เลขประจำดัวนิสิด :    |                         |       | 2                           | )              | ถึง :              |         | Q |   |  |
| รหัสค่าใช้จ่าย :      | ทั้งหมด                 |       |                             |                | ถึง :              | ทั้งหมด |   |   |  |
| วันที่อนุมัติ :       |                         |       | <b>1</b> 50                 |                |                    |         |   |   |  |
| การโอนเงินเข้าบัญชี : | พั้งหมด                 | © บัฤ | ชีมหาวิทยาลัย 🔍 บัญชีนิสิต  |                |                    |         |   |   |  |
| สถานะ :               | ® ทั้งหมด               | 0 sa  | นุมัติ 🔍 อนุมัติ 🔍 ไม่อนุมั | ดิ 🔍 รับเงินแล | ก้ว                |         |   |   |  |
|                       |                         |       | ค้                          | นหา ยก         | າເລີກ              |         |   |   |  |
|                       |                         |       |                             |                |                    |         |   |   |  |

รูปที่ 21

### เงื่อนไขการค้นหาข้อมูล โดยระบุเงื่อนไข ดังนี้

| เงื่อนไข                        | ลักษณะโปรแกรม  | รายละเอียด                            |
|---------------------------------|----------------|---------------------------------------|
| หมายเหตุ: * เงื่อนไขที่ต้องระบุ |                |                                       |
| *ภาค                            | Drop Down List | บังคับระบุเงื่อนไขภาคการศึกษาที่ขอกู้ |
| *ปีการศึกษา                     | Textbox        | บังคับระบุเงื่อนไขปีการศึกษาที่ขอกู้  |
| ประเภทผู้กู้                    | Drop Down List |                                       |
| คณะ                             | Рорир          |                                       |
| สาขาวิชา                        | Рорир          |                                       |
| เลขประจำตัวนิสิต                | Рорир          |                                       |
| รหัสค่าใช้จ่าย                  | Drop Down List |                                       |
| วันที่อนุมัติ                   | Date           |                                       |
| การโอนเงินเข้าบัญชี             | Radio          |                                       |
| สถานะ                           | Radio          |                                       |

|                                                                                                    |                      |         |                |                   | ค้นหา                                                                                                    |                                                                                                  |                                                                                                    |             |             |                                                                                                    |                                                                                                    |                                                                                                    |
|----------------------------------------------------------------------------------------------------|----------------------|---------|----------------|-------------------|----------------------------------------------------------------------------------------------------|--------------------------------------------------------------------------------------------------|----------------------------------------------------------------------------------------------------|-------------|-------------|----------------------------------------------------------------------------------------------------|----------------------------------------------------------------------------------------------------|----------------------------------------------------------------------------------------------------|
| 1                                                                                                    | * ปีการศึกษาที่กู้ : | 1       | -              | 2563              |                                                                                                    |                                                                                                  |                                                                                                    |             |             |                                                                                                    |                                                                                                    |                                                                                                    |
| •                                                                                                    | ประเภทผัก้ :         | ทั้งหมด |                |                   | v                                                                                                    | ถึง :                                                                                            | ทั้งหมด                                                                                                    |             | v           |                                                                                                    |                                                                                                    |                                                                                                    |
|                                                                                                    |                      |         | 0017311341/023 | oć.               | ถึงเ                                                                                                    | 100                                                                                              | 0                                                                                                    | 0.000000000 | าสาสคร์     |                                                                                                    |                                                                                                    |                                                                                                    |
| ผแยะ:<br>สาขาวิชา:                                                                                                    |                      | 01001   | 0              | 0.000 M 100 M     |                                                                                                    | ถึง :                                                                                            | 01001                                                                                                    | Q 303100    |             |                                                                                                    |                                                                                                    |                                                                                                    |
|                                                                                                    |                      | 01001   |                |                   |                                                                                                    |                                                                                                  | 01001                                                                                                    |             | 0           |                                                                                                    |                                                                                                    |                                                                                                    |
|                                                                                                    | เสขบระจาตรแสด .      |         |                |                   |                                                                                                    | ero .                                                                                            | 2                                                                                                    | ×           |             |                                                                                                    |                                                                                                    |                                                                                                    |
|                                                                                                    | รุงสุดาเธราย :       | ทงหมด   | ทังหมด         |                   |                                                                                                    |                                                                                                  | ทงหมด                                                                                                    |             |             |                                                                                                    |                                                                                                    |                                                                                                    |
|                                                                                                    | วันที่อนุมัติ :      |         |                | ถึง               |                                                                                                    |                                                                                                  |                                                                                                    |             |             |                                                                                                    |                                                                                                    |                                                                                                    |
| กา                                                                                                    | รโอนเงินเข้าบัญชี :  | พั้งหมด | 🔍 ນັຄຸ         | มูชีมหาวิทยาลัย   | 🔍 บัญขึ้นิสิต                                                                                                    |                                                                                                  |                                                                                                    |             |             |                                                                                                    |                                                                                                    |                                                                                                    |
|                                                                                                    | สถานะ :              | พั้งหมด | 0 526          | อนุมัติ 🔍 อนุมัติ | 🔍 ไม่อนุมัติ 🔍 รับเงินแล้ว                                                                                                    |                                                                                                  |                                                                                                    |             |             |                                                                                                    |                                                                                                    |                                                                                                    |
|                                                                                                    |                      |         |                |                   | 2 คับหา ยกเ                                                                                                    | จิก                                                                                              |                                                                                                    |             |             |                                                                                                    |                                                                                                    |                                                                                                    |
|                                                                                                    |                      |         |                |                   |                                                                                                    |                                                                                                  |                                                                                                    |             |             |                                                                                                    |                                                                                                    |                                                                                                    |
|                                                                                                    |                      |         |                |                   |                                                                                                    |                                                                                                  |                                                                                                    |             |             |                                                                                                    |                                                                                                    |                                                                                                    |
| า/ปีการศึกษา                                                                                                    | เลขประจำตัวนี        | สิต     |                | ชื่อ - สกุล       | วันที่ขอทุน                                                                                                    | i                                                                                                | สถานะ                                                                                                    | ວັນ         | เทื่อนุมัติ | จำนวนเงินที่ขอ                                                                                                    | จำนวนที่อนุมัติ                                                                                                    | จัด                                                                                                    |
| 1/ปีการศึกษา<br>1/2563                                                                                                    | เลขประจำดัวนี        | ສີທ     |                | ชื่อ - สกุล       | วันที่ขอทุม<br>19/01/2563                                                                                                    | 5                                                                                                | สถานะ<br>ออนุมัดิ                                                                                                    | ວັນ         | เทื่อนุมัติ | จำนวนเงินที่ขอ<br>33,000.00                                                                                                    | จำนวนที่อนุมัติ<br>0.00                                                                                                    | ۹̈́с                                                                                                    |
| <b>1/ปีการศึกษา</b><br>1/2563<br>1/2563                                                                                                    | เลขประจำดัวนึ        | สิต     |                | ชื่อ - สกุล       | <b>วันที่ขอทุน</b><br>19/01/2563<br>22/01/2563                                                                                                    | 5                                                                                                | สถานะ<br>ออนุมัดิ<br>ออนุมัดิ                                                                                                    | ວັນ         | เทื่อนุมัติ | <del>จำนวนเงินที่ขอ</del><br>33,000.00<br>33,000.00                                                                                                    | ี่จำนวนที่อนุมัติ<br>0.00<br>0.00                                                                                                    | ٩̈́٢<br>(                                                                                                    |
| <b>1/ปีการศึกษา</b><br>1/2563<br>1/2563<br>1/2563                                                                                                    | เลขประจำดัวนิ        | สัต     |                | ชื่อ - สกุล       | <b>วันที่ขอทุน</b><br>19/01/2563<br>22/01/2563<br>22/01/2563                                                                                                    | 5                                                                                                | สถานะ<br>ออนุมัติ<br>ออนุมัติ<br>ออนุมัติ                                                                                                    | ວັນ         | เทื่อนุมัติ | <b>จำนวนเงินที่ขอ</b><br>33,000.00<br>33,000.00<br>33,000.00                                                                                                    | <b>จำนวนที่อนุมัติ</b><br>0.00<br>0.00<br>0.00                                                                                                    | ۹<br>د<br>د<br>د                                                                                                    |
| <b>/ มีการศึกษา</b><br>1/2563<br>1/2563<br>1/2563<br>1/2563                                                                                                    | เลชประจำตัวนี        | สิต     |                | ชื่อ - สกุล       | วันที่ของน           19/01/2563           22/01/2563           22/01/2563           20/01/2563           20/01/2563                                                                                                    | i<br>51<br>51<br>51<br>51                                                                        | สถานะ<br>ออนุมัติ<br>ออนุมัติ<br>ออนุมัติ<br>ออนุมัติ                                                                                                    | ວັນ         | เทื่อนุมัติ | <ul> <li>จำนวนเงินที่ขอ</li> <li>33,000.00</li> <li>33,000.00</li> <li>33,000.00</li> <li>33,000.00</li> </ul>                                                                                                    | <b>จำนวนที่อนุมัต</b><br>0.00<br>0.00<br>0.00<br>0.00                                                                                                    | ٦̈́с<br>0<br>0                                                                                                    |
| <b>1/ปการศึกษา</b><br>1/2563<br>1/2563<br>1/2563<br>1/2563<br>1/2563                                                                                                    | เลขประจำตัวนั        | สิต     |                | ชื่อ - สกุล       | วันที่ของุน           19/01/2563           22/01/2563           22/01/2563           20/01/2563           18/01/2563                                                                                                    | 5<br>5<br>5<br>5<br>5<br>5                                                                       | สถานะ<br>ออนุมัดิ<br>ออนุมัดิ<br>ออนุมัดิ<br>ออนุมัดิ                                                                                                    | ວັນ         | เทื่อนุมัติ | <b>จำนวนเงินที่ขอ</b><br>33,000.00<br>33,000.00<br>33,000.00<br>33,000.00<br>33,000.00                                                                                                    | <ul><li>จำนวนที่อนุมัต์</li><li>0.00</li><li>0.00</li><li>0.00</li><li>0.00</li><li>0.00</li><li>0.00</li><li>0.00</li><li>0.00</li></ul>                                                                                                    | ۹̈́۵<br>۲<br>۲<br>۲<br>۲<br>۲                                                                                                    |
| /IInnseñnun           1/2563           1/2563           1/2563           1/2563           1/2563           1/2563           1/2563           1/2563                                                                                                    | เลขประจำดัวมี        | สัด     |                | ชื่อ - สกุล       | วันที่ของุน           19/01/2563           22/01/2563           22/01/2563           20/01/2563           18/01/2563           18/01/2563                                                                                                    | 5<br>5<br>5<br>5<br>5<br>5<br>5                                                                  | สถานะ<br>ออนุมัติ<br>ออนุมัติ<br>ออนุมัติ<br>ออนุมัติ<br>ออนุมัติ                                                                                                    | ວັນ         | เทื่อนุมัติ | <ul> <li>จำนวนเงินที่ขอ</li> <li>33,000.00</li> <li>33,000.00</li> <li>33,000.00</li> <li>33,000.00</li> <li>33,000.00</li> <li>33,000.00</li> <li>33,000.00</li> </ul>                                                                                                    | <ul> <li>รำนวนที่อนุมัต</li> <li>0.00</li> <li>0.00</li> <li>0.00</li> <li>0.00</li> <li>0.00</li> <li>0.00</li> <li>0.00</li> <li>0.00</li> <li>0.00</li> </ul>                                                                                     | ۹۲۵۲<br>۲۰۰۵<br>۲۰۰۵<br>۲۰۰۵<br>۲۰۰۵<br>۲۰۰۵<br>۲۰۰۵<br>۲۰۰۵                                                                                                    |
| /11nsáňu           1/2563           1/2563           1/2563           1/2563           1/2563           1/2563           1/2563           1/2563           1/2563           1/2563                                                                                       | เลขประจำตัวบิ        | ân      |                | ชื่อ - สกุล       | วันที่ของน           19/01/2563           22/01/2563           22/01/2563           20/01/2563           18/01/2563           18/01/2563           13/01/2563                                                                                                    | 5<br>5<br>5<br>5<br>5<br>5<br>5<br>5<br>5<br>5<br>5<br>5<br>5<br>5<br>5<br>5<br>5<br>5<br>5      | ສຄານະ<br>ວວນນັທິ<br>ວວນນັທິ<br>ວວນນັທິ<br>ວວນນັທິ<br>ວວນນັທິ                                                                                                    | ວັນ         | เทื่อนุมัติ | <ul> <li>จำนวนเงินที่ขอ</li> <li>33,000.00</li> <li>33,000.00</li> <li>33,000.00</li> <li>33,000.00</li> <li>33,000.00</li> <li>33,000.00</li> <li>33,000.00</li> <li>33,000.00</li> <li>33,000.00</li> </ul>                                                                             | <b>จำนวนที่อนุมัต</b><br>0.00<br>0.00<br>0.00<br>0.00<br>0.00<br>0.00                                                                                                    | ۹۴۵<br>۵<br>۵<br>۵<br>۵<br>۵<br>۵<br>۵<br>۵<br>۵<br>۵<br>۵<br>۵<br>۵<br>۵<br>۵<br>۵<br>۵<br>۵                                                                                                    |
| <ul> <li>A'IInsáñus</li> <li>1/2563</li> <li>1/2563</li> <li>1/2563</li> <li>1/2563</li> <li>1/2563</li> <li>1/2563</li> <li>1/2563</li> <li>1/2563</li> <li>1/2563</li> <li>1/2563</li> </ul>                                                                           | เลขประจำตัวนี        | âo      |                | ชื่อ - สกุล       | วันที่หองุน           19/01/2563           22/01/2563           22/01/2563           20/01/2563           18/01/2563           18/01/2563           13/01/2563           22/01/2563                                                                                                    | 5<br>5<br>5<br>5<br>5<br>5<br>5<br>5<br>5<br>5<br>5<br>5<br>5<br>5<br>5<br>5<br>5<br>5<br>5      | สถานะ<br>ออนุมัติ<br>ออนุมัติ<br>ออนุมัติ<br>ออนุมัติ<br>ออนุมัติ<br>ออนุมัติ<br>ออนุมัติ                                                                                                    | ວັນ         | เทื่อนุมัติ | <ul> <li>จำนวนเงินที่ขอ</li> <li>33,000.00</li> <li>33,000.00</li> <li>33,000.00</li> <li>33,000.00</li> <li>33,000.00</li> <li>33,000.00</li> <li>33,000.00</li> <li>33,000.00</li> <li>33,000.00</li> <li>33,000.00</li> </ul>                                                          | <ul> <li>รำนวนที่ลนุมัต</li> <li>0.00</li> <li>0.00</li> <li>0.00</li> <li>0.00</li> <li>0.00</li> <li>0.00</li> <li>0.00</li> <li>0.00</li> <li>0.00</li> <li>0.00</li> <li>0.00</li> <li>0.00</li> </ul>                                           | ă           C           C           C           C           C           C           C           C           C           C           C           C           C           C           C           C           C           C           C           C           C           C |
| /IInsamu           1/2563           1/2563           1/2563           1/2563           1/2563           1/2563           1/2563           1/2563           1/2563           1/2563           1/2563           1/2563           1/2563           1/2563                   | เลขประจำตัวมี<br>    | â       |                | ชื่อ - สกุล       | їніяни           19/01/2563           22/01/2563           22/01/2563           20/01/2563           18/01/2563           18/01/2563           13/01/2563           22/01/2563           22/01/2563           22/01/2563                                                                                                    | 5<br>5<br>5<br>5<br>5<br>5<br>5<br>5<br>5<br>5<br>5<br>5<br>5<br>5<br>5<br>5<br>5<br>5<br>5      | สถานะ<br>ออนุมัติ<br>ออนุมัติ<br>ออนุมัติ<br>ออนุมัติ<br>ออนุมัติ<br>ออนุมัติ<br>ออนุมัติ                                                                                                    | ĵu          | เทื่อนุมัติ | <ul> <li>จำนวนเงินที่ขอ</li> <li>33,000.00</li> <li>33,000.00</li> <li>33,000.00</li> <li>33,000.00</li> <li>33,000.00</li> <li>33,000.00</li> <li>33,000.00</li> <li>33,000.00</li> <li>33,000.00</li> <li>33,000.00</li> <li>33,000.00</li> </ul>                                       | <ul> <li>รำนวมที่อนุมัต</li> <li>0.00</li> <li>0.00</li> <li>0.00</li> <li>0.00</li> <li>0.00</li> <li>0.00</li> <li>0.00</li> <li>0.00</li> <li>0.00</li> <li>0.00</li> <li>0.00</li> <li>0.00</li> <li>0.00</li> <li>0.00</li> <li>0.00</li> </ul> | ă           C           C           C           C           C           C           C           C           C           C           C           C           C           C           C           C           C           C           C           C           C           C |
| /Innséñus           1/2563           1/2563           1/2563           1/2563           1/2563           1/2563           1/2563           1/2563           1/2563           1/2563           1/2563           1/2563           1/2563           1/2563           1/2563 | เลขประจำตัวนี้<br>   | â       |                | ชื่อ - สกุล       | їніяни           19/01/2563           22/01/2563           22/01/2563           20/01/2563           18/01/2563           18/01/2563           22/01/2563           22/01/2563           22/01/2563           22/01/2563           22/01/2563           22/01/2563           22/01/2563           22/01/2563           20/01/2563 | i<br>5<br>5<br>5<br>5<br>5<br>5<br>5<br>5<br>5<br>5<br>5<br>5<br>5<br>5<br>5<br>5<br>5<br>5<br>5 | สถานะ           ออนุมัติ           ออนุมัติ           ออนุมัติ           ออนุมัติ           ออนุมัติ           ออนุมัติ           ออนุมัติ           ออนุมัติ           ออนุมัติ           ออนุมัติ           ออนุมัติ           ออนุมัติ | ົາມ         | เทื่อนุมัติ | <ul> <li>จำนวนเงินที่ขอ</li> <li>33,000.00</li> <li>33,000.00</li> <li>33,000.00</li> <li>33,000.00</li> <li>33,000.00</li> <li>33,000.00</li> <li>33,000.00</li> <li>33,000.00</li> <li>33,000.00</li> <li>33,000.00</li> <li>33,000.00</li> <li>33,000.00</li> <li>33,000.00</li> </ul> | <b>จำมวมที่อมุมัต</b><br>0.00<br>0.00<br>0.00<br>0.00<br>0.00<br>0.00<br>0.00<br>0.                                                                                                    | ۵، آم<br>آم<br>آم<br>آم<br>آم<br>آم<br>آم<br>آم<br>آم<br>آم                                                                                                    |

รูปที่ 22

#### วิธีการใช้งาน

- 1. ระบุเงื่อนไขค้นหา
- 2. คลิกค้นหา
- 3. เลือกออกรายงานในรูปแบบไฟล์ PDF หรือ EXCEL

#### ภาคผนวก

#### อ้างอิง

 ประกาศคณะกรรมการกองทุนเงินให้กู้ยืมเพื่อการศึกษา เรื่อง กำหนดลักษณะของเงินกู้ยืมเพื่อการศึกษา <u>ขอบเขตการให้เงินกู้ยืมเพื่อการศึกษา ประเภทวิชา สถานศึกษา หรือระดับชั้นการศึกษา และหลักสูตรที่จะให้</u> เงินก้ยืมเพื่อการศึกษา ประจำปีการศึกษา 2563

- กฎหมายและระเบียบ กยศ. พ.ศ. 2560

4. การผ่อนผันเกณฑ์ทหาร

5. นักศึกษาวิชาทหาร (รด.)

- เว็บไซต์กองทุนเงินให้กู้ยืมเพื่อการศึกษา (กยศ.) <u>https://www.studentloan.or.th</u>

#### ติดต่อสอบถาม

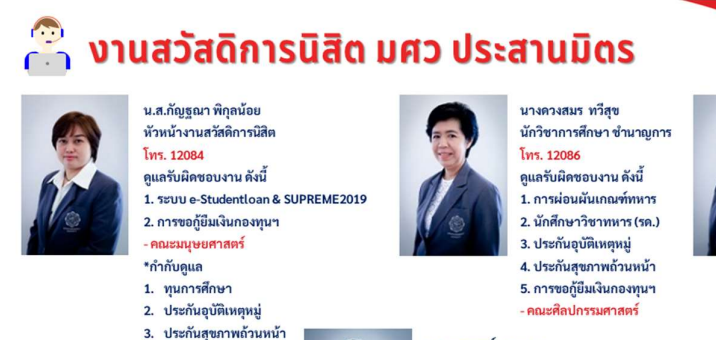

#### น.ส.พรสวรรค์ รอดกูล นักวิชาการศึกษา โทร. 12083 ดูแลรับผิดชอบงาน ดังนี้ 1. SEUU e-Studentloan & SUPREME2019 2. การขอกู้ยืมเงินกองทุนฯ คณะสังคมศาสตร์ คณะบริหารธุรกิจเพื่อสังคม - คณะเศรษฐศาสตร์ 3. ประกันอุบัติเหตุหมู่

4. ประกันสุขภาพถ้วนหน้า

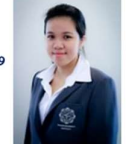

#### ส่วนกิจการนิสิต มหาวิทยาลัยศรีนครินทรวิโรฒ

นักวิชาการศึกษา ชำนาญการ โทร. 12085 ดูแลรับผิดชอบงาน ดังนี้ 1. ຈະບບ e-Studentloan & SUPREME2019 2. การขอกู้ยืมเงินกองทุนฯ คณะวิทยาศาสตร์ - วิทยาลัยนวัตกรรมสื่อสารสังคม - คณะวัฒนธรรมสิ่งแวดล้อมเชิงนิเวศ - คณะศึกษาศาสตร์ - คณะทันตแพทยศาสตร์ - วิทยาลัยอุตสาหกรรมสร้างสรรค์ น.ส.นฤมล ไกรยะราช นักวิชาการศึกษา โทร. 12087 ดูแลรับผิดชอบงาน ดังนี้ . 1. ทุนการศึกษา (ภายใน/ภายนอก) 2. ระบบทุนการศึกษา SUPREME2019

น.ส.นภัสวรรณ จิตรผิวเกลี่ยง

3. การขอกู้ยืมเงินกองทุนๆ การขอก้ยืมเงินกองทนฯ - วิทยาลัยนานาชาติเพื่อศึกษาความยั่งยืน 4. ประกันอุบัติเหตุหมู่

#### ้ส่วนกิจการนิสิต มหาวิทยาลัยศรีนคริมทรวิโรต

## 🖀 บุคลากร งานสวัสดิการนิสิต มศว องครักษ์

#### นางสาคร สกลดี นักวิชาการศึกษา

โทร. 27284 ดูแลรับผิดชอบงาน ดังนี้

1. การผ่อนผันเกณฑ์ทหาร

2. นักศึกษาวิชาทหาร (รด.)

3. ประกันอุบัติเหตุหมู่

4. การขอกู้ยืมเงินกองทุนฯ - คณะพยาบาลศาสตร์

- คณะกายภาพบำบัด/คณะสหเวชศาสตร์

- คณะเภสัชศาสตร์
- วิทยาลัยโพธิวิชชาลัย

- คณะเทคโนโลยีและนวัตกรรมผลิตภัณฑ์การเกษตร

5. ทุนการศึกษา

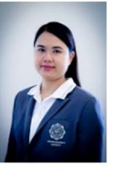

ว่าที่ร.ต.หญิงรุ่งอรุณ พันธ์ศรี นักวิชาการศึกษา โทร. 21308 ดูแลรับผิดชอบงาน ดังนี้ 1. ระบบ e-Studentloan & SUPREME2019 2. การขอกู้ยืมเงินกองทุนฯ - คณะวิศวกรรมศาสตร์ - คณะพลศึกษา - คณะแพทยศาสตร์ 3. ทนการศึกษา 4. ประกันอุบัติเหตุหมู่